# Hướng dẫn cài đặt và cấu hình một số loại Modem ADSL thường gặp

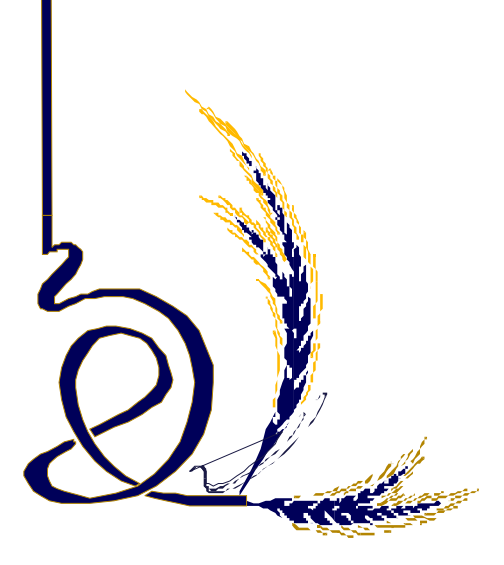

# Hướng dẫn cài đặt và cấu hình một số loại Modem ADSL thường gặp

- 1. Modem SpeedStream 1
- 2. Modem ZOOM ADSL 5
- 3. Modem ZYXEL 13
- 4. Modem Aztech DSL305EU/305E 15
- 5. Modem Speedtouch 530 22
- 6. Modem Planet 32
- 7. Modem Huawei 35
- 8. Giá trị mặc định của một số loại Modem ADSL 38

# 1. Cài đặt Modem SpeedStream

# 1.1 Chuẩn bị cài đặt

- Cắm modem vào khe PCI hoặc cổng USB.
- Bật máy tính lên.
- Cho đĩa cài đặt phần mềm modem vào ổ CD ROM

# 1.2 Cài đặt

Chương trình sẽ tự động chọn phần cài đặt cho từng hệ điều hành. Kích chuột vào Accept để tiếp tục cài đặt hoặc chọn Decline nếu không muốn cài tiếp (Xem hình 1.1).

**Lưu ý:** Nếu đĩa CD cài đặt không chạy được chế độ tự động thì cần phải vào ổ CD ROM và kích vào File Setup.exe để cài đặt từ CD.

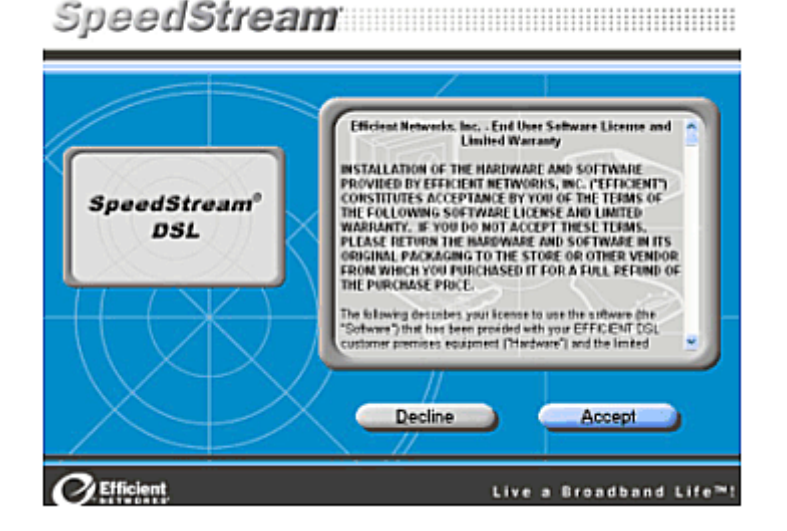

Hình 1.1

Chương trình cài đặt sẽ kiểm tra xem thiết bị đã được cắm vào chưa và có bị tranh chấp mức

ngắt điều khiển với các thiết bị khác đã được cài đặt sẵn trong máy tính hay không. Nếu bị tranh chấp mức ngắt thì cần phải xoá phần điều khiển cho thiết bị đó hoặc thay đổi lại mức ngắt. Nói chung máy tính đủ thông minh để lựa chọn mức ngắt cho phù hợp với từng thiết bị. Trong trường hợp không bị tranh chấp thì chương trình yêu cầu cài tiếp. Kích vào mục Next.

Chương trình sẽ nhận biết thiết bị đang sử dụng, nếu là Modem USB thì kích vào **No** để không lựa chọn cài đặt, nếu Modem PCI thì chọn **Yes** để tiếp tục cài đặt (Xem hình 1.2)

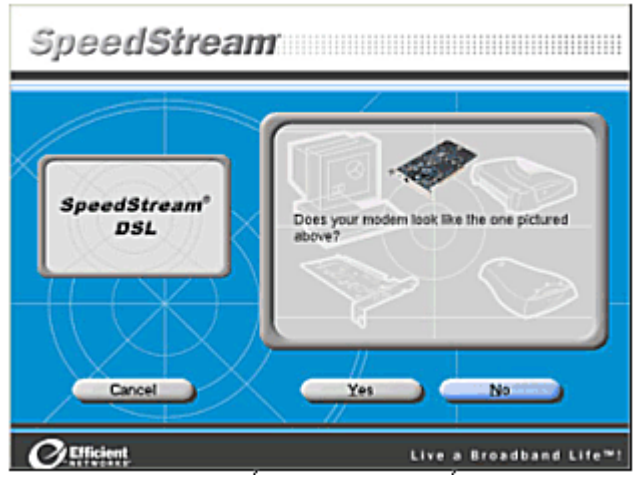

Hình 1.2

Chương trình sẽ hiện tiếp phần cài đặt cho Modem USB, kích Next để cài đặt (Xem hình 1.3).

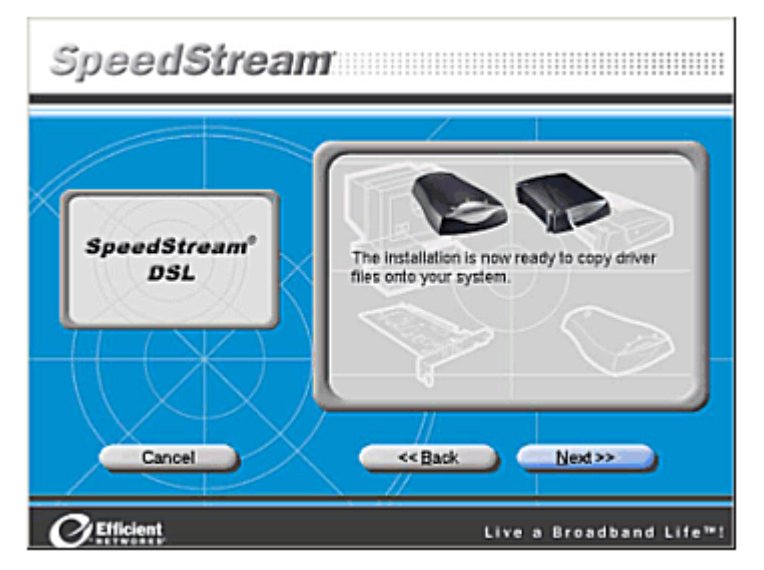

Hình 1.3

Chương trình sẽ Copy các Files vào hệ thống máy tính, sau khi copy xong kích Next.

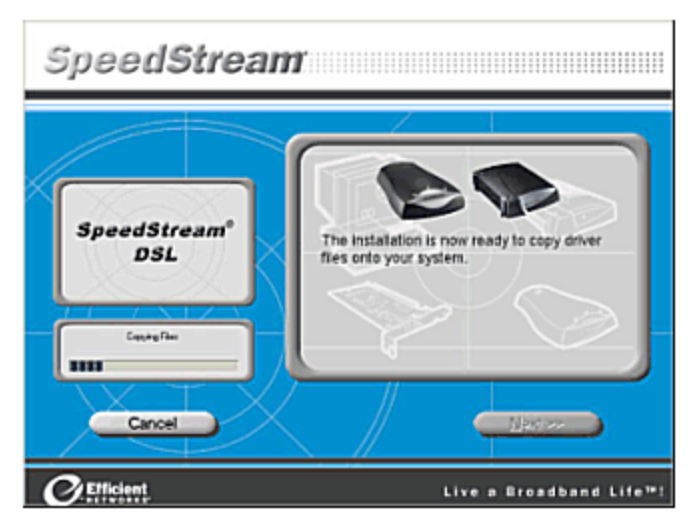

Hình 1.4

Sau khi cài đặt xong phần mềm cho Modem, chương trình yêu cầu cần phải kiểm tra lại các thiết bị đấu nối, đường dây ADSL (Xem hình 1.5).

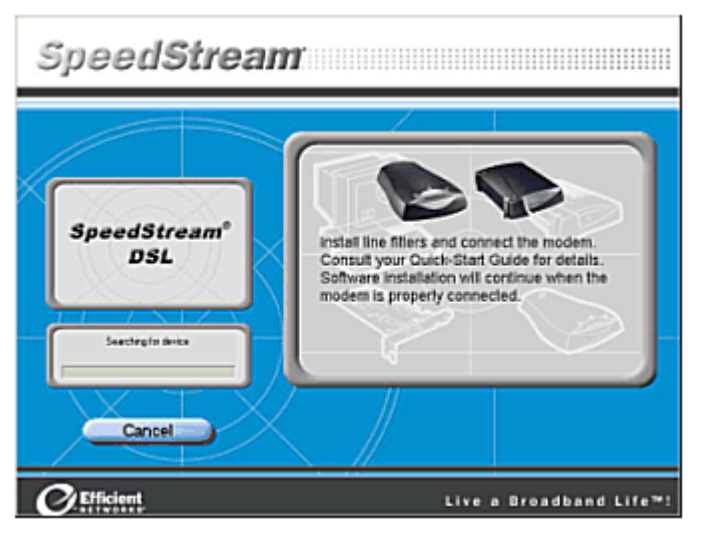

Hình 1.5

**Lưu ý**: Đối với Windows 98SE sau khi cài đặt xong chương trình yêu cầu phải khởi động lại máy tính. Kích vào Reboot để khởi động lại (Xem hình 1.6).

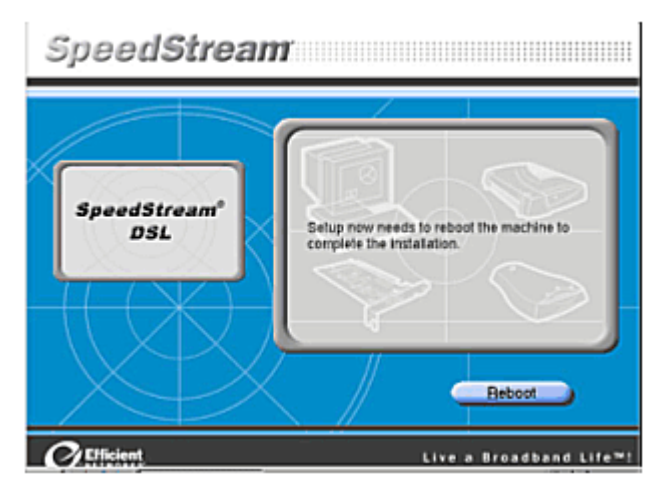

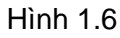

Đối với Windows 2000/XP, sau khi cài đặt xong thì kích chuột vào Finished.

# 1.3 Cấu hình cho modem SpeedStream

Chương trình sẽ tự động nhận: VPI=0, VCI=35, PPPoE nếu thuê bao ở Hà Nội. Nếu ở các tỉnh chương trình sẽ tự động nhận: VPI=0, VCI=32, PPPoE.

Kích Save để lưu giữ cấu hình (Xem hình 1.7).

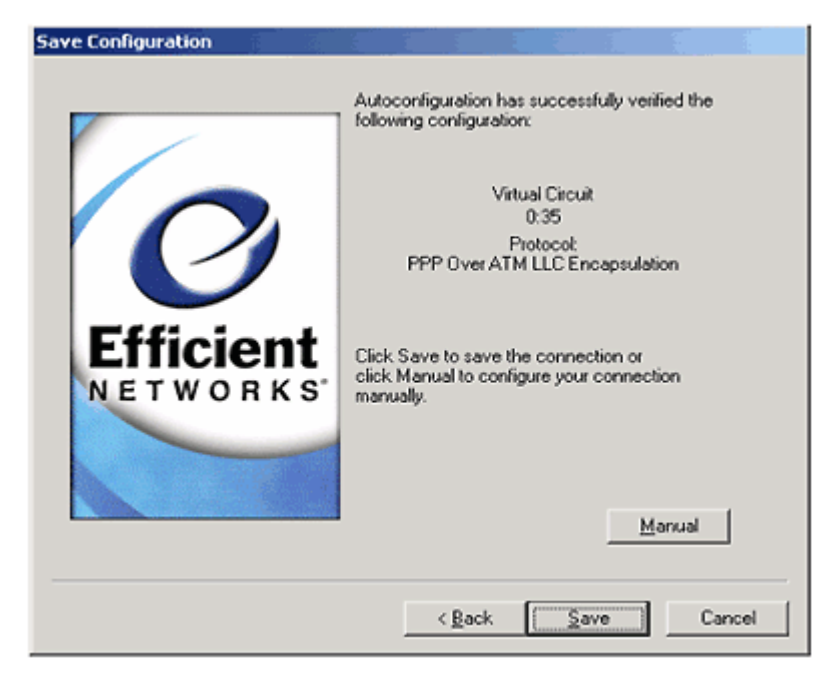

Hình 1.7

# 1.4 Kết nối vào mạng Internet

Kết nối cho modem SpeedStream ADSL sẽ được khởi tạo trên màn hình (Desktop) của Windows, lúc này chỉ cần kích đúp vào biểu tượng đó nhập Username và Password đã đăng ký với nhà cung cấp dịch vụ Mega VNN để kết nối vào Internet.

#### 2. Cài đặt và cấu hình modem ZOOM ADSL

O∂đầu trang >>

Sau khi đã cài đặt xong driver cho modem, cần phải cấu hình để có thể kết nối vào Internet qua modem. Để cấu hình cho modem ZOOM ADSL ta làm như sau:

# 2.1 Cấu hình chung để dùng Internet

Mở trình duyệt web, truy nhập vào web site mặc định http://10.0.0.2 của modem. Khi mới cài đặt mặc nhiên Username và Password của modem Zoom là:

- User name: admin
- Password: zoomadsl

Nhập User name và Password này vào để cấu hình cho modem (Xem hình 2.1).

| Gannect to 10.( | 0.0.2                |
|-----------------|----------------------|
|                 | GA                   |
| Home Gateway    |                      |
| User name:      | 🖸 admin 💌            |
| Password:       | •••••                |
|                 | Remember my password |
|                 |                      |

Hình 2.1

Trong giao diện của trang http://10.0.0.2, kích chuột vào menu **Basic Setup** (Xem hình 2.2) và điền các thông số sau:

- VPI: 0
- VCI: 35 (Lưu ý : Nếu sử dụng dịch vụ tại các tỉnh thì VPI : 0 và VCI: 32)

- Encapsulation: PPPoE LLC
- Username: Username kết nối Mega VNN mà bạn đã đăng ký với nhà cung cấp
- Password: Password kết nối Mega VNN mà bạn đã đăng ký với nhà cung cấp

Sau khi điền xong các thông số trên kích chuột vào nút **Save Changes.** Tiếp đó kích chuột vào nút **Write Settings to Flash and Reboot**. Bạn chờ khoảng 1 phút để modem ghi lại cấu hình vào Flash Rom, sau khi modem đã ghi cấu hình vào Flash Rom thì bạn có thể truy nhập được Internet.

| 🐔 Zoom DSL Modem Web-C                                                                       | onsole - Microsoft Internet Explo                   | rer                 |                           |                              |
|----------------------------------------------------------------------------------------------|-----------------------------------------------------|---------------------|---------------------------|------------------------------|
| File Edit View Favorites                                                                     | Tools Help                                          |                     |                           |                              |
| Address 🕘 http://10.0.0.2/                                                                   |                                                     |                     |                           | 💌 🋃 Go                       |
| zoom                                                                                         | System Status ADSL Status                           | → Basic Setup       | Advanced Setup            | (2)<br>→ Help                |
| Basic Setup<br>This page contains the                                                        | k.                                                  | Basio               | c Setup                   | ^                            |
| settings needed to establish a<br>connection to your service                                 | VPI                                                 |                     | VCL                       |                              |
| provider. More detailed<br>information for each setting is<br>available by clicking the Help | 0                                                   | 35                  |                           |                              |
| icon.                                                                                        | ENCAPSULATION                                       | PPPoE LLC           | ~                         |                              |
| Important: If you make<br>changes to this page, you<br>must click the Save Changes           | BRIDGE                                              | Disabled 👻          | ]                         |                              |
| button and then the Write                                                                    | PPP                                                 | 1                   |                           |                              |
| Reboot button. A Confirm                                                                     | Username                                            | threeh21            |                           |                              |
| page displays; click the button<br>to complete the process. If                               | Password                                            | •••••               |                           |                              |
| not, any changes will be lost                                                                | Service Name (Optional)                             | ADSL                |                           |                              |
| page.                                                                                        | Disconnect Timeout                                  | 0                   | seconds (Max:32767)       |                              |
|                                                                                              | MRU                                                 | 1492                |                           |                              |
|                                                                                              | MTU                                                 | 1492                |                           |                              |
|                                                                                              | MSS                                                 | 1432                |                           |                              |
|                                                                                              | Authentication                                      | Auto 💌              |                           |                              |
|                                                                                              | Automatic Reconnect                                 | Advanced PPP        | <u>configuration</u>      |                              |
|                                                                                              | Save Changes                                        |                     |                           |                              |
|                                                                                              | After you have saved your chan<br>below to do this. | ges, you must write | the new settings to flash | and reboot. Click the button |
|                                                                                              | Write Settings to Fla                               | ish and Reboot      |                           | ~                            |

Hình 2.2

# 2.2 Kiểm tra kết nối Internet

Để kiểm tra xem bạn đã kết nối được vào Internet và các thông số đã đúng hay chưa bạn vào menu **Advance Setup** (Xem hình 2.3).

| 🔁 Zoom DSL Modem Web-Cons                                                                 | ole - Microsoft Internet Explore | er                             |                    |
|-------------------------------------------------------------------------------------------|----------------------------------|--------------------------------|--------------------|
| File Edit View Favorites Too                                                              | ols Help                         |                                |                    |
| Address 🔮 http://10.0.0.2/                                                                |                                  |                                | 🔛 🔁 Go             |
|                                                                                           |                                  |                                | 2                  |
| zoom → Sys                                                                                | tem Status   ADSL Status         | Basic Setup     Advanced Setup | → Help             |
| Advanced Setup                                                                            |                                  | Advanced Setup                 |                    |
| This page includes a number<br>of options for specialized or<br>advanced settings. These  |                                  | Configuration                  |                    |
| options should be configured<br>by users with knowledge of<br>DSL and networking settings | WAN Settings                     | LAN Settings                   | NAT                |
| or under the direction of a technical support                                             | Virtual Server                   | DMZ                            | DNS                |
| representative.                                                                           | ADSL Configuration               | Route Table                    | Misc Configuration |
| Important: If you make<br>changes to this page, you<br>must click the Saue Changes        |                                  |                                |                    |
| button and then the Write                                                                 |                                  | Status                         |                    |
| Settings to Flash and<br>Reboot button. A Confirm                                         | WAN Status                       | ATM Status                     | PPP Status         |
| to complete the process. If<br>not, any changes will be lost                              | TCP Status                       | MAC Table                      |                    |
| when you go to another page.                                                              |                                  | Administration                 |                    |
|                                                                                           | Admin Password                   | Diagnostic Test                | System Log         |
|                                                                                           | Firmware Update                  | Reset to Default               | Reboot System      |

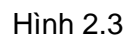

Chọn phần **Diagnostic Test**. Nếu trong bảng Diagnostic test (Xem hình 2.4) các dòng đều **Pass** nghĩa là cấu hình cho modem đã đúng. Nếu **Fail** ở dòng nào thì nên kiểm tra lại thông số đó.

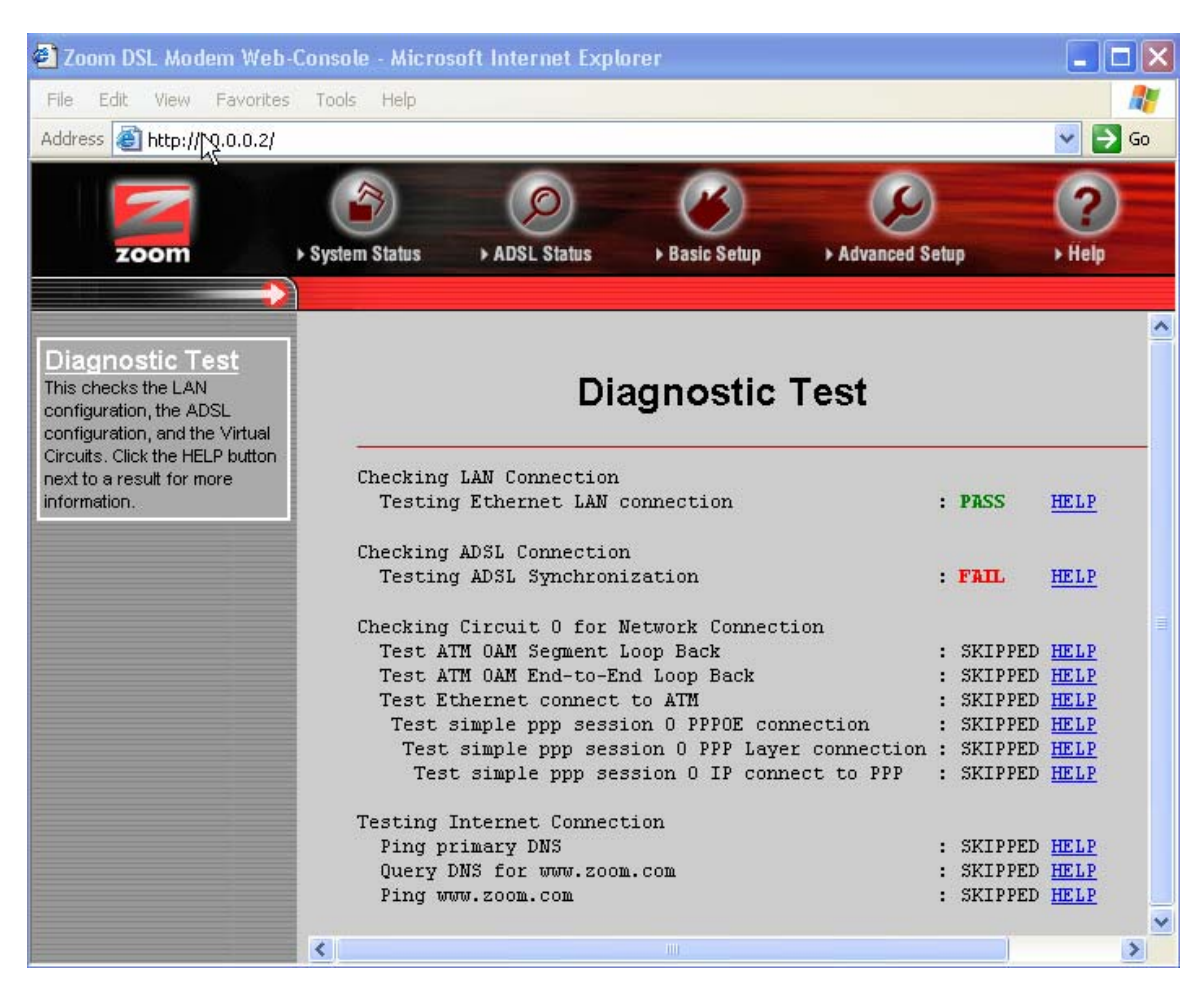

Hình 2.4

#### • Check Ethernet LAN Connection:

+ Nếu PASS: Kêt nối từ cổng RJ45 của modem tới Hub/Switch hoặc máy tính tốt.

+ Nếu **FAIL**: Hoặc là chưa gắn dây mạng hoặc dây mạng bị lỗi. Bạn nên kiểm tra lại dây mạng, đầu cắm và cách bấm dây cable RJ45.

# • Checking ADSL Connection:

Đây là bước kiểm tra sự thiết lập kết nối DSL và sự đồng bộ từ Modem ADSL của bạn đến nhà cung cấp dịch vụ.

- + Nếu **Testing ADSL Synchronization** là **PASS** tức line ADSL đã có hiệu lực và đã đồng bộ.
- + Nếu FAIL: Bạn nên kiểm tra lại line ADSL (bạn chú ý kiểm tra lại cách mắc dây điện thoại, line ADSL không chấp nhận mắc song song hay mắc qua tổng đài, hộp

chống sét. Bạn cần liên hệ nhà cung cấp dịch vụ để biết thêm cách mắc dây điện thoại). Nếu bạn đã kiểm tra line ADSL rồi mà vẫn **Fail** bạn nên liên hệ nhà cung cấp dịch vụ để được hỗ trợ.

- ATM OAM Segment Loop Back và ATM OAM End to End Loop Back: Nếu Fail bạn kiểm tra lại VPI/VCI (thường bạn nên gán là 0/35 hoặc 8/35) nếu vẫn Fail bạn nên liên hệ nhà cung cấp dịch vụ.
- Check PPP Connection: Nếu Fail bạn kiểm tra lại Username, Password (bạn kiểm tra lại phím caps lock, các bộ gõ tiếng Việt, tiếng Hoa...). Nếu vẫn Fail kiểm tra lại Encapsulation Protocol là PPPoE.

# 2.3 Thay đổi địa chỉ IP

Mặc nhiên địa chỉ IP gateway của modem loại này là 10.0.0.2/255.255.255.0. Bạn có thể thay đổi địa chỉ IP theo ý mình. Để thay đổi địa chỉ IP bạn vào menu Advance Setup tại Configuration, kích chuột vào Lan Settings (Xem hình 2.3).

Cửa sổ **Lan Settings** xuất hiện (Xem hình 2.5), tại ô IP Address và Subnet Mask bạn nhập địa chỉ IP và Subnet mask mới vào.

Sau khi đã định IP xong bạn kích chuột vào nút **Save Changes**, tiếp đó kích chuột vào nút **Write Settings to Flash and Reboot** để ghi lại vào Flash rom của Modem Router.

Nếu bạn muốn Router làm server DHCP thì nhập vào (Xem hình 2.6).

| 🛃 Zoom DSL Modem Web-                                                                                                    | Console - Micros | oft Internet Exp | lorer         | _                |          |
|----------------------------------------------------------------------------------------------------|------------------|------------------|---------------|------------------|----------|
| File Edit View Favorites                                                                                                    | Tools Help       |                  |               |                  | <b>.</b> |
| Address 🙆 http://10.0.0.2/                                                                                                  |                  |                  |               | ×                | > Go     |
|                                                                                                    |                  |                  |               |                  | - (      |
| zoom                                                                                                    | System Status    | ADSL Status      | ► Basic Setup | ► Advanced Setup |          |
| LAN Settings<br>The LAN Settings page<br>contains information                                                               |                  |                  | LAN Co        | nfiguration      |          |
| pertaining to your Local Area<br>Network (LAN) ADSL setup.<br>By modifying these settings,<br>you can control the number of | IP Add           | ress             | 10.0.0.2      |                  |          |
| computers that can connect<br>to this router. More detailed<br>information for each setting is                              | Subne            | t Mask           | 255.255.25    | 5.0              | ~        |
| available by clicking the Help                                                                                              | <                | 10               |               |                  | >        |

Hình 2.5

| 🕘 Zoom DSL Modem Web-0                                        | Console - Microsoft In | iternet Explore   | ř.                |                         |                           | X                         |
|---------------------------------------------------------------|------------------------|-------------------|-------------------|-------------------------|---------------------------|---------------------------|
| File Edit View Favorites                                      | Tools Help             |                   |                   |                         |                           | 2                         |
| Address 🕘 http://10.0.0.2/                                    |                        |                   |                   |                         |                           | 🖌 🔁 Go                    |
|                                                               |                        | 0                 |                   |                         | 2                         |                           |
| zoom                                                          | System Status          | DSL Status        | Basic Setup       | Advanced Setup          | > Help                    | and the other distance of |
|                                                               |                        |                   |                   |                         |                           |                           |
|                                                               | DHCP Se                | erver             |                   |                         |                           | ^                         |
| LAN Settings<br>The LAN Settings page                         | DHCP addre             | ss pool selectior | ) 💿 System A      | llocated                |                           |                           |
| contains information<br>pertaining to your Local Area         |                        |                   | O bysicini,       | liocated                |                           |                           |
| Network (LAN) ADSL setup.<br>By modifying these settings.     |                        |                   | O User Def        | ined                    |                           |                           |
| you can control the number of computers that can connect      | User Defined           | l Start Address   | 10.0.0.4          |                         |                           |                           |
| to this router. More detailed information for each setting is | User Defined           | I End Address     | 10.0.0.15         |                         |                           |                           |
| available by clicking the Help icon.                          |                        |                   |                   |                         |                           |                           |
| Important: If you make                                        |                        |                   |                   |                         |                           |                           |
| changes to this page, you                                     | Lease Time             |                   | 1 davs            | 0 hours 0 I             | ninutes <sup>0</sup> seco | onds                      |
| button and then the Write                                     | 11                     |                   |                   |                         |                           |                           |
| Reboot button. A Confirm                                      | User Mode              |                   | Multi-User        | ×                       |                           |                           |
| to complete the process. If                                   | Ethernet Mode Si       | etting            |                   |                         |                           |                           |
| when you navigate to another                                  |                        |                   |                   |                         |                           |                           |
| page.                                                         | Save Chang             | jes               |                   |                         |                           |                           |
|                                                               |                        |                   |                   |                         |                           |                           |
|                                                               | below to do this.      | ved your change:  | s, you must write | the new settings to fia | ish and repoot. Click     | the butto                 |
|                                                               | Write S                | ettings to Flash  | and Reboot        |                         |                           |                           |
|                                                               | < <u> </u>             |                   |                   |                         |                           |                           |

Hình 2.6

# 2.4 Đặt lại Password Admin cho modem

Kích chuột vào Advance Setup, chọn phần Admin Password (Xem hình 2.3). Màn hình Admin Password Configuration xuất hiện. Tại Admin Password bạn nhập password mới và nhập lại giống như password mới tại Retype Password (Xem hình 2.7). Sau đó bạn kích chuột vào nút Save Changes, tiếp đó kích chuột vào nút Write Settings to Flash and Reboot để ghi lại vào Flash rom của modem.

| 🛃 Zoom DSL Modem Web                                                                                                    | -Console - Microsoft Internet Explorer                                                      | ×      |
|----------------------------------------------------------------------------------------------------|---------------------------------------------------------------------------------------------|--------|
| File Edit View Favorite                                                                                                    | s Tools Help                                                                                | ŀ      |
| Address 🗿 http://10.0.0.2/                                                                                                    | 💌 🄁 G                                                                                       | 0      |
| zoom                                                                                                    | ► System Status ► ADSL Status ► Basic Setup ► Advanced Setup                                |        |
| Admin Password<br>Type the new password and<br>then retype it for verification.                                                                                                    | Admin Password Configu                                                                      | î<br>L |
| If you change your password<br>and then forget it, the only<br>recourse is to reset the<br>modem to its default settings<br>by uninstalling and reinstalling<br>the modem software. | The password for Admin should be at least 8 characters. Do not use '&' i Admin Password     | ir     |
|                                                                                                    | Retype Password Save Changes Reset                                                          |        |
|                                                                                                    | After you have saved your changes, you must write the new settings to fla below to do this. | a      |
|                                                                                                    | Write Settings to Flash and Reboot                                                          | ~      |
|                                                                                                    | <                                                                                           |        |

Hình 2.7

# 2.5 Reset modem Zoom ADSL về chuẩn của nhà sản xuất

Trong trường hợp bạn quên password của Modem hoặc cấu hình sai, bạn có thể khôi phục lại cấu hình mặc định của nhà sản xuất. Cấu hình mặc định của nhà sản xuất là:

- IP Address: 10.0.0.2
- Router Username: admin
- Password: zoomadsl
- ADSL Username: trắng
- Password: trắng
- VPI: 0
- VCI: 32
- Protocol: PPPoE

Để khôi phục lại cấu hình modem mặc định của nhà sản xuất có 2 cách thực hiện:

# Cách thứ nhất: Khôi phục lại cấu hình mặc định khi quên password của Modem.

Cắm nguồn cho Modem sau đó dùng một que nhỏ ấn nhẹ vào nút Reset đằng sau Modem (hình 2.8). Tiếp đó tắt nguồn của Modem và bật lại nguồn cho Modem. Bây giờ Modem của bạn đã được Reset về chuẩn của nhà sản xuất.

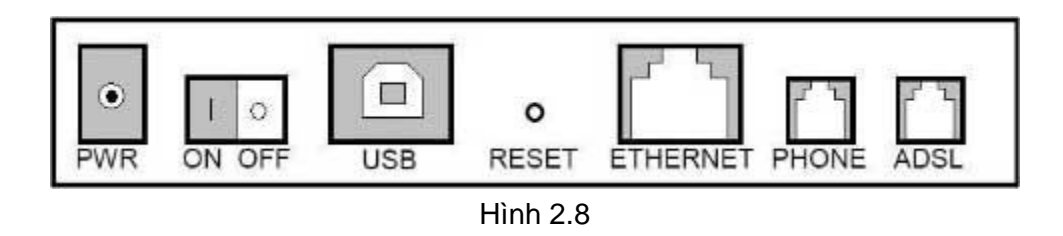

#### <u>Cách thứ hai:</u> Khôi phục lại cấu hình mặc định khi biết password của Modem

Kích đúp chuột vào biểu tượng cấu hình Modem trên Desktop hoặc mở Internet Explorer và gõ vào địa chỉ: http://10.0.0.2. Tiếp đó nhập User name và Password của Modem vào (trong trường hợp bạn biết Password của Modem, nếu không bạn phải Reset với cách thứ nhất). Sau đó vào menu Advance Setup, tại Administration bạn kích chuột vào Reset to Default (Xem hình 2.9).

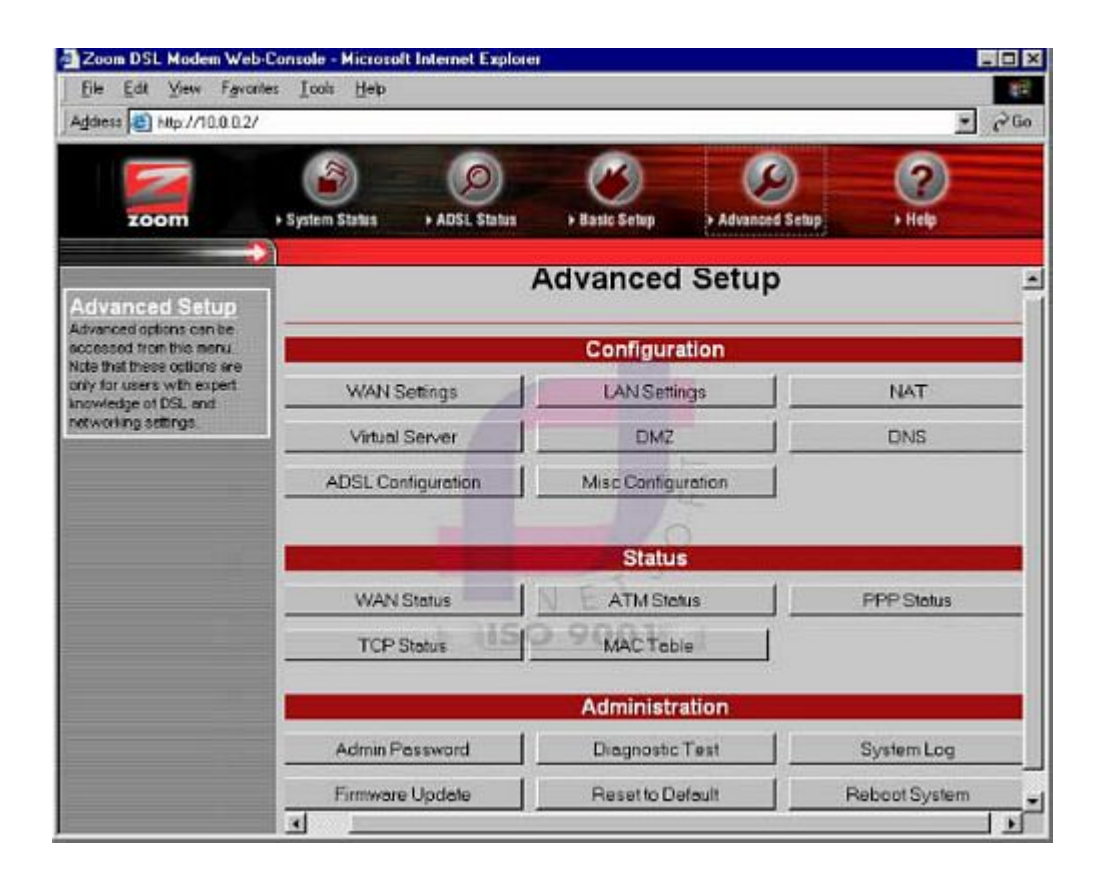

#### Hình 2.9

Lúc này sẽ xuất hiện cửa sổ yêu cầu xác nhận, bạn kích chuột vào **Reset Settings to Default** and **Reboot** (Xem hình 2.10).

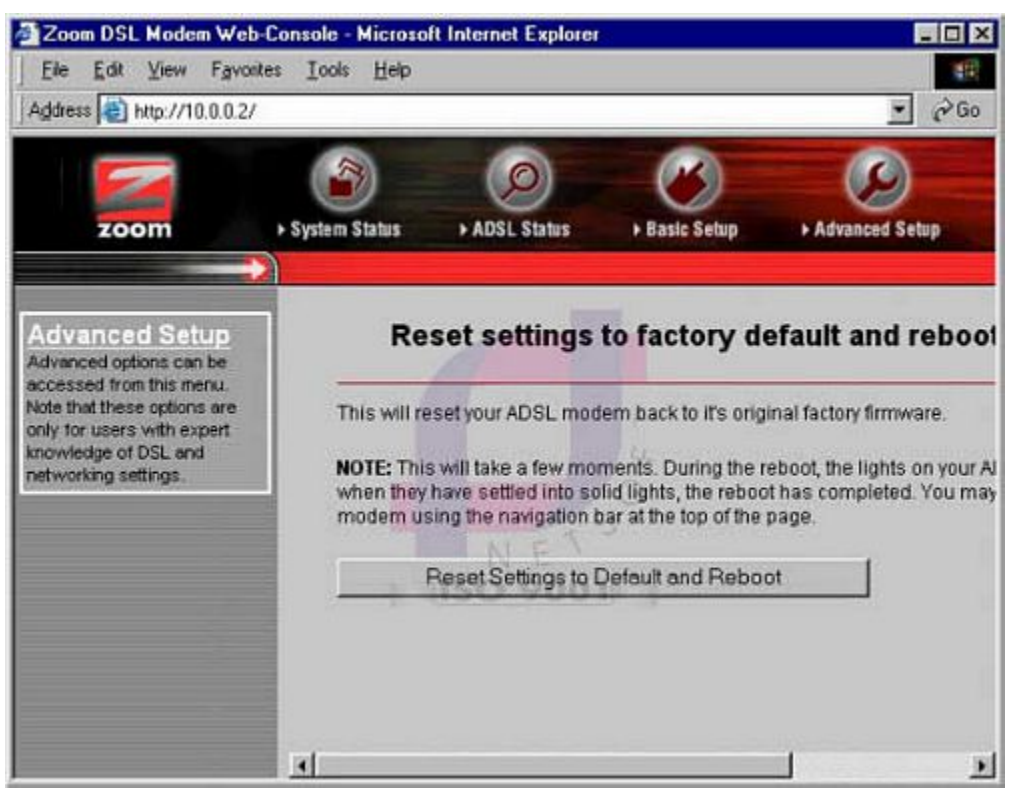

Hình 2.10

# 3. Cài đặt modem ZYXEL

**Bước 1:** Vào trang web mặc định của Modem http://192.168.1.1. Khi mới cài đặt xong mặc định Username và Password của modem Zyxel là:

User name: admin

#### Password: 1234

# Bước 2: Cấu hình chung để dùng Internet

Nhấp vào menu Wizard Setup (Xem hình 3.1) và điền các thông số sau (Hình 3.2/3.3):

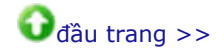

| ZyXEL<br>Tena, kutemant Access Solution          | Site Map                     |                                                                     | BITE MAP                                                            | AUCLE |
|--------------------------------------------------|------------------------------|---------------------------------------------------------------------|---------------------------------------------------------------------|-------|
| Vitzerő Setup<br>Acivanced Sistup<br>Neintenence | Wizard Setup<br>Wizard Scarp | Advanced Setup<br>Password<br>LAN<br>HAT<br>Security<br>Dynamic DNS | Maintenance<br>System Stotus<br>DHCP Table<br>Decorosis<br>Firmware |       |

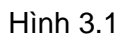

| Protocol           | PPPoE/LLC  |
|--------------------|------------|
| Virtual Circuit ID |            |
| VPL                |            |
| VCI                |            |
| ATM QoS Type       | UBR -      |
| Cell Rate          |            |
| Peak Cell Rate     | 0 cell/sec |
| Sustain Cell Rate  | 0          |
| Maximum Burst Size | 0          |
|                    |            |

Hình 3.2

| Wizard S | etup - ISP | Parameters | for Internet | Access |
|----------|------------|------------|--------------|--------|
|----------|------------|------------|--------------|--------|

| Service Name | Any                                    |
|--------------|----------------------------------------|
| Usar Name    | useiname                               |
| Password     | Auricen                                |
| IP Address   |                                        |
|              | Obtain an IP Address Autom\u00e5cally  |
|              | C Static IP Address                    |
|              | 0.0.0.0                                |
| Connection   |                                        |
|              | Connection Demand: Max Idle Time O Sec |
|              | C Nailed-Up Connection                 |
|              |                                        |
|              | Back Finish                            |
|              | Hình 3.3                               |

#### **VPI**: 0

VCI: 35 (Chú ý : Nếu bạn sử dụng ADSL tại các tỉnh thì VPI : 0 và VCI là 32)

**Encapsulation**: PPPoE LLC

**Username**: Username kết nối ADSL mà bạn đã đăng ký với nhà cung cấp.

**Password**: Password kết nối ADSL mà bạn đã đăng ký với nhà cung cấp.

**Bước 3:** Nhấp vào nút **Finish**. chờ khoảng 1 phút để modem ghi lại cấu hình.

**Bước 4:** Nhấp vào nút **Logout** để thoát. Lúc này có thể dùng được Internet.

#### 4. Cài đặt cho modem Aztech DSL305EU/305E

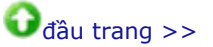

# 4.1 Cấu hình chung để dùng Internet

Mở trình duyệt web và gõ vào địa chỉ: http://10.0.0.2. Nhập Username và Password mặc định của Modem.

Username: admin

Password: để trắng

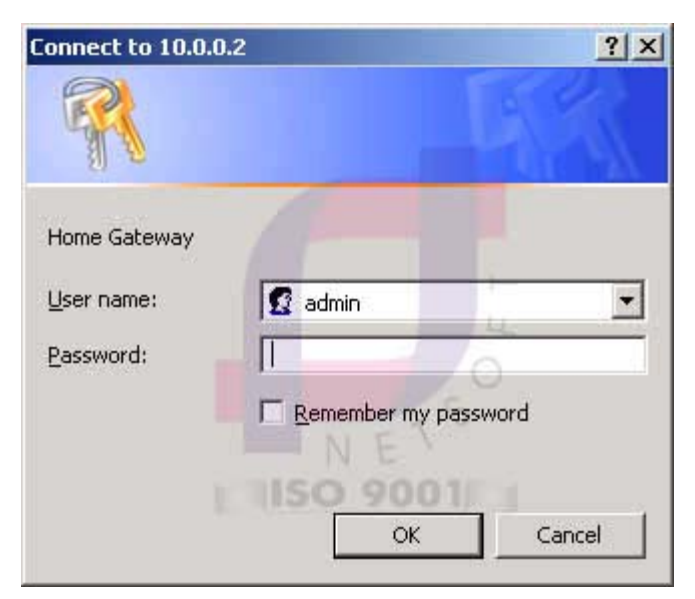

Hình 4.1

Tiếp đó nhập các thông số:

#### Protocol: PPPoE LLC

**VPI**: 0

VCI: 35 (Chú ý: Nếu bạn sử dụng ADSL tại các tỉnh thì VPI : 0 và VCI là 32)

Username: Username kết nối ADSL mà bạn đã đăng ký với nhà cung cấp

Password: Password kết nối ADSL mà bạn đã đăng ký với nhà cung cấp

Sau khi cấu hình xong, nhấp vào nút **Connect** để kết nối vào Internet (Xem hình 4.2)

| ADSL Ethernet Router - Micro                                                                                                    | soft Internet Explorer                                                                                                    |
|----------------------------------------------------------------------------------------------------|----------------------------------------------------------------------------------------------------|
| O Back - O - R C                                                                                                    | O Search C Eaucrites Media O C - B D - B                                                                                                    |
| Address Address Address                                                                                                    | - Jasti                                                                                                    |
| Address http://10.0.0.2/                                                                                                    | Login Settings      Welcome, please enter your username and password to     get connected to the Internet.      Username: isd-adsl      Password:      Protocol:      PPPoE LLC      VPI: |
| Configurations<br>• LAN & DHCP<br>• NAT<br>• Port Forwarding<br>• Admin Password<br>• Firmware Update<br>• Save Settings<br>To Admin Mode | VCI: 35<br>Connect SO 9001F3<br>To clear your username and password, please click Clear                                                                                                   |

Hình 4.2

Màn hình Connecting xuất hiện (Xem hình 4.3)

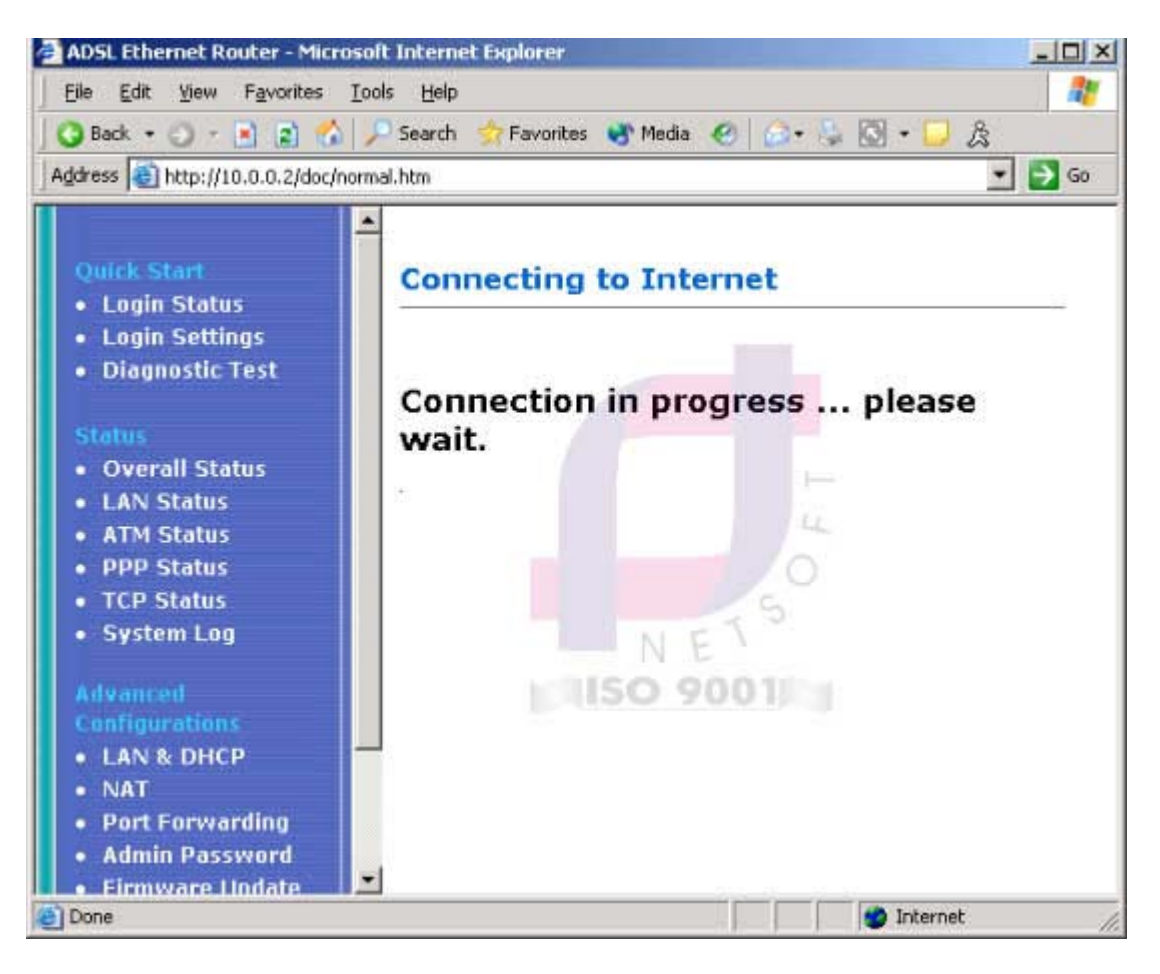

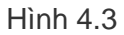

# 4.2 Kiểm tra kết nối vào Internet

Kích chuột vào **Login Status**. Nếu **connection status: Connected** thì kết nối thành công (Xem hình 4.4). Nếu là **Disconnected** thì chưa kết nối được. Bạn phải kiểm tra lại các thông số cấu hình, Username và Password.

| ADSL Ethernet Router - Microso     Eile Edit View Favorites Io     Back • O • R R & O     Address Address http://10.0.0.2/doc/norm                                                                                                    | It Internet Explorer   It Internet Explorer  It Internet Explorer It Internet Explorer It Internet Explorer  It Internet Explorer  I |
|----------------------------------------------------------------------------------------------------|----------------------------------------------------------------------------------------------------|
| Quick Start<br>• Login Status<br>• Login Settings<br>• Diagnostic Test<br>Status<br>• Overall Status<br>• LAN Status<br>• ATM Status<br>• TCP Status<br>• TCP Status<br>• System Log<br>Advanced<br>Configurations<br>• LAN & DHCP<br>• NAT<br>• Port Forwarding<br>• Admin Password<br>• Firmware Hodate | Login Status<br>Username: isd-adsl<br>Connection Status: Connected<br>Disconnect<br>Change login settings                                                                                                    |
| Cone Done                                                                                                    | Internet //                                                                                                    |

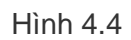

Ngoài ra bạn có thể dùng chương trình Test modem bằng cách nhấp vào menu **Diagnostic Test** (xem hình 4.5).

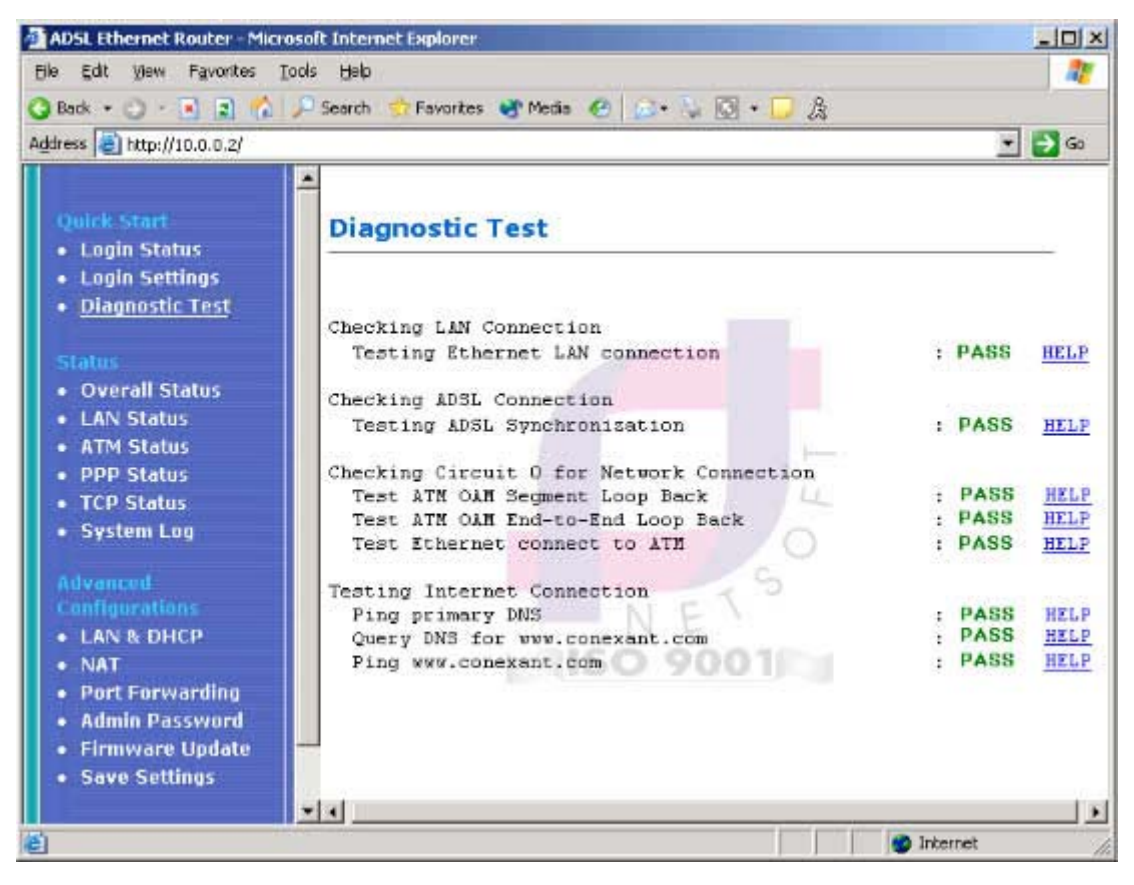

Hình 4.5

Ý nghĩa của các thông số như sau:

- Check Ethernet LAN Connection : Nếu FAIL thì do bạn không gắn dây mạng hoặc dây mạng bị lỗi. Bạn nên kiểm tra lại dây mạng, đầu cắm và cách bấm đầu RJ45.

- Checking ADSL Connection : Đây là bước kiểm tra sự thiết lập kết nối ADSL và sự đồng bộ từ Modem ADSL của bạn đến nhà cung cấp dịch vụ. Nếu Testing ADSL Synchronization là PASS tức line ADSL đã có hiệu lực và đã đồng bộ. Nếu là FAIL, bạn nên kiểm tra lại line ADSL (bạn chú ý kiểm tra lại cách mắc dây điện thoại, line ADSL không chấp nhận mắc song song hay có mắc qua tổng đài, hộp chống sét. Bạn cần liên hệ nhà cung cấp dịch vụ để biết thêm cách mắc dây điện thoại). Nếu bạn đã kiểm tra line ADSL rồi mà vẫn Fail bạn nên liên hệ nhà cung cấp dịch vụ để yêu cầu hỗ trợ.

- ATM OAM Segment Loop Back và ATM OAM End to End Loop Back: Nếu Fail bạn kiểm tra lại VPI/VCI (thường bạn nên gán là 0/35). Nếu sau kiểm tra lại đã đúng mà vẫn thấy Fail thì bạn nên liên hệ nhà cung cấp dịch vụ để yêu cầu hỗ trợ.

- Check PPP Connection : Nếu Fail bạn kiểm tra lại Username, Password (bạn kiểm tra lại

phím caps lock, các bộ gõ tiếng Việt, tiếng Hoa...) nếu vẫn **Fail** kiểm tra lại **Encapsulation** Protocol là **PPPoE**.

# 4.3 Cấu hình địa chỉ IP Default Gateway

Địa chỉ IP mặc định modem Aztech là: **10.0.0.2** - Subnet Mask: 255.255.255.0 Có thể thay đổi địa chỉ IP này tùy ý. Để thay đổi địa chỉ IP bạn vào menu LAN & DHCP (Xem hình 4.6).

| Professional and and                                        |                                   |               | 2 PS _ A                              |
|-------------------------------------------------------------|-----------------------------------|---------------|---------------------------------------|
| Back - O - A A O                                            | - Search Schavorites St           | nedia 🥶 🔛     | • @ @ • 🖵 🖉                           |
| dress 😢 http://10.0.0.2/                                    |                                   |               |                                       |
|                                                             | LAN & DHCP C                      | onfigural     | tion                                  |
| Quick Start<br>• Login Status<br>• Login Settings           | LAN Setting (Route                | er Configural | tion)                                 |
| <ul> <li>Diagnostic Test</li> </ul>                         | Enter the LAN IP<br>address:      | 10.0.0.2      |                                       |
| Overall Status     LAN Status                               | Enter the subnet<br>mask:         | 255.255.2     | 255.0                                 |
| ATM Status     PPP Status                                   | DHCP Server Settin                | 19            |                                       |
| TCP Status                                                  | Enable DHCP Serv                  | er?           |                                       |
| <ul> <li>System Log</li> <li>Advanced</li> </ul>            | DHCP address poo                  | I selection:  | System Allocated     User Defined     |
| LAN & DHCP                                                  | DHCP address poo<br>Defined only) | l (For User   | NLE 15                                |
| <ul> <li>NAT</li> </ul>                                     | Start Address:                    |               | 10.0,0.4                              |
| <ul> <li>Port Forwarding</li> <li>Admin Password</li> </ul> | End Address:                      | ISC           | 10.0.0.50                             |
| <ul> <li>Firmware Update</li> <li>Save Settings</li> </ul>  | Lease Time:                       |               | 1 days 0 hours 0 minutes<br>0 seconds |
| To Admin Mode                                               | - Anniu Reset                     |               |                                       |

Hình 4.6

Nhập lại địa chỉ IP và Subnet Mask. Nếu bạn muốn Router làm server **DHCP** thì đánh dấu check vào ô **Enable DHCP Server** và chọn dãy địa chỉ IP (nếu bạn có số lượng máy con ít bạn nên gán IP tĩnh và bỏ đánh dấu sử dụng DHCP server của Router).

# 4.4 Thay đổi Password của modem Aztech

Username và Password mặc nhiên modem Aztech DSL305EU/305E là:

Username: admin

Password: để trắng (nhấp phím Enter)

Nếu muốn thay đổi Password này vào menu Admin Password (xem hình 4.7).

Tại **Admin Password**: bạn gõ password mới, tại **Retype Password** gõ lại password giống password mới sau đó nhấp vào nút **Apply**.

| Rect + C + (1) (2) (2) (2)                                                                                                    | - Search - Perofiles & Made - 1                                                                                                    |
|----------------------------------------------------------------------------------------------------|----------------------------------------------------------------------------------------------------|
| Nesa 😸 Mapulla (J. 19.2)                                                                                                    | E 🖸 S                                                                                                    |
| Context State<br>- Longin Statum<br>- Stater Still Text<br>- Stater Still<br>- Overall Status<br>- Dev Status<br>- ATM Status<br>- ATM Status<br>- TEX Status<br>- TEX Status<br>- TEX Status<br>- System Log<br>- Context Context<br>- LAN & CentP<br>- MAT<br>- Prant Forwarding<br>- Addres<br>- Status<br>- Statu | Admin Password Configuration  Place enter a password for your router.  Your password should contain least 8 characters and do not use  Note : Place ensure to enter password for FTP to work.  Admin Placeword  Retrype Placeword  Retrype Placew |
| To Admin Mode                                                                                                    | -                                                                                                    |

Hình 4.7

Sau khi thay đổi xong Password, bạn kích chuột vào menu **Save Settings** (Xem hình 4.8) và nhấn vào nút **Save** để lưu lại cấu hình của Modem.

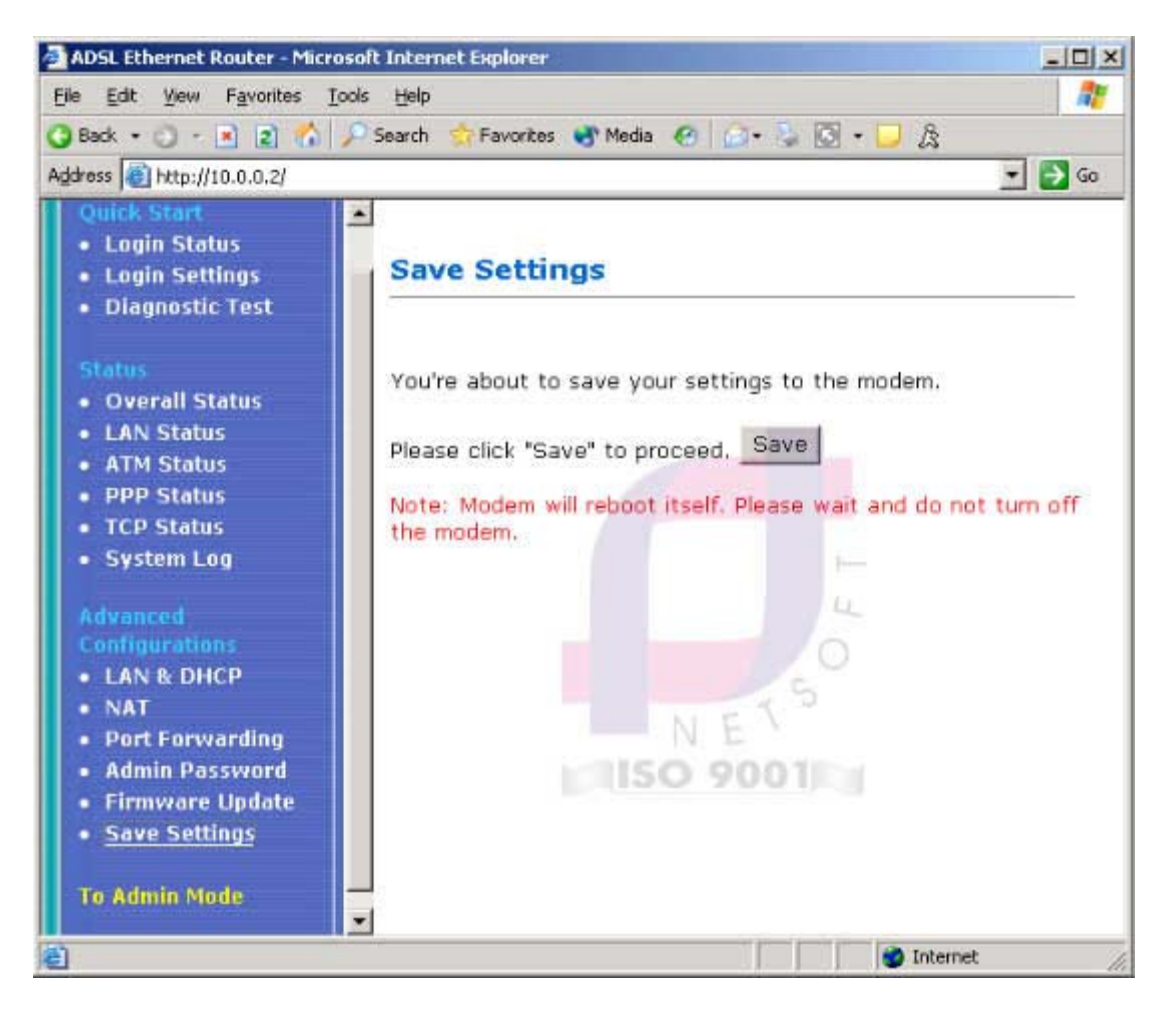

Hình 4.8

# 4.5 Reset Modem Aztech DSL305EU/305E về chuẩn của nhà sản xuất

Trong trường hợp bạn quên password của Modem hoặc bạn cấu hình sai, bạn có thể khôi phục lại cấu hình mặc định của nhà sản xuất.

Cấu hình mặc định của nhà sản xuất là:

- IP Address: **10.0.0.2**
- Router Username: admin
- Password: để trắng (dấu Enter)
- ADSL Username: để trắng
- Password: để trắng
- VPI: **0**

- VCI: **35**
- Protocol: **PPPoE**

Để khôi phục lại cấu hình Modem mặc định của nhà sản xuất bạn làm như sau:

Cắm nguồn cho Modem sau đó dùng một que nhỏ ấn nhẹ vào nút **Reset** đằng sau Modem (Xem hình 4.9, nút 3 là nút Reset). Sau đó rút nguồn của Modem và cắm nguồn cho Modem lại. Bây giờ Modem đã được Reset về chuẩn của nhà sản xuất.

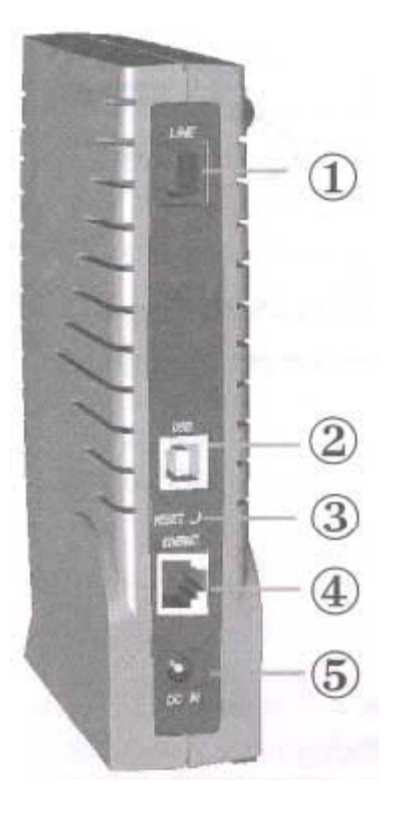

Hình 4.9

#### 5. Cài đặt modem Speedtouch 530

Có hai cách gắn modem SpeedTouch 530:

Cách thứ nhất: Gắn qua cổng USB vào máy tính của bạn (Xem hình 5.1)

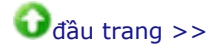

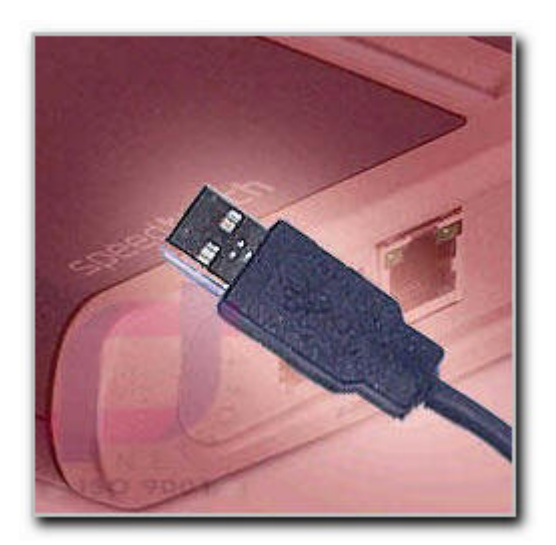

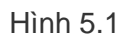

Cách thứ hai : Gắn qua cổng RJ45 vào Hub/Switch (Xem hình 5.2)

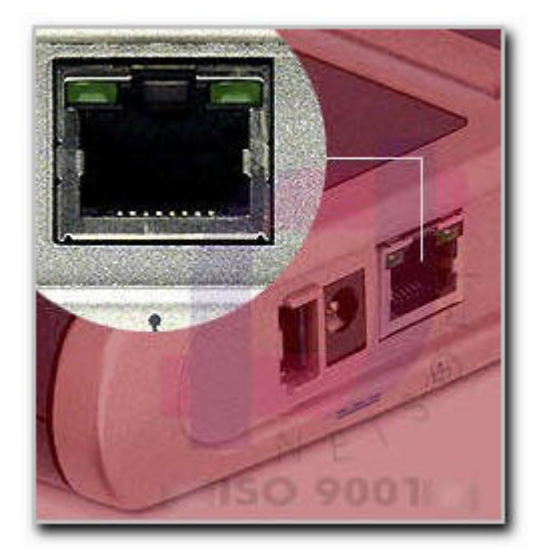

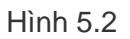

# 5.1 Cài đặt kết nối cho Modem Speedtouch 530

**Bước 1**: Cắm dây cable USB từ modem SpeedTouch 530 vào máy tính (hoặc cắm dây cable mạng đầu RJ45 từ modem vào Hub/Switch), cắm dây nguồn và bật nguồn modem SpeedTouch 530 lên sau đó kiểm tra đèn tín hiệu nguồn.

**Bước 2**: Cắm đầu dây ADSL vào cổng RJ11 của modem SpeedTouch 530 và kiểm tra đèn tín hiệu DSL/Wan.

**Bước 3**: Đặt đĩa CD-Rom kèm theo vào ổ đĩa CD-Rom, mặc nhiên sẽ chạy tập tin autorun, một trình đơn xuất hiện. Nếu máy tính của bạn không autorun CD-Rom, bạn vào **My Computer** và nhấp đúp vào biểu tượng ổ đĩa CD-Rom và chạy tập tin menu.exe sẽ xuất hiện một trình đơn (Xem hình 5.3), kế đến bạn nhấp vào menu **SpeedTouch Setup**.

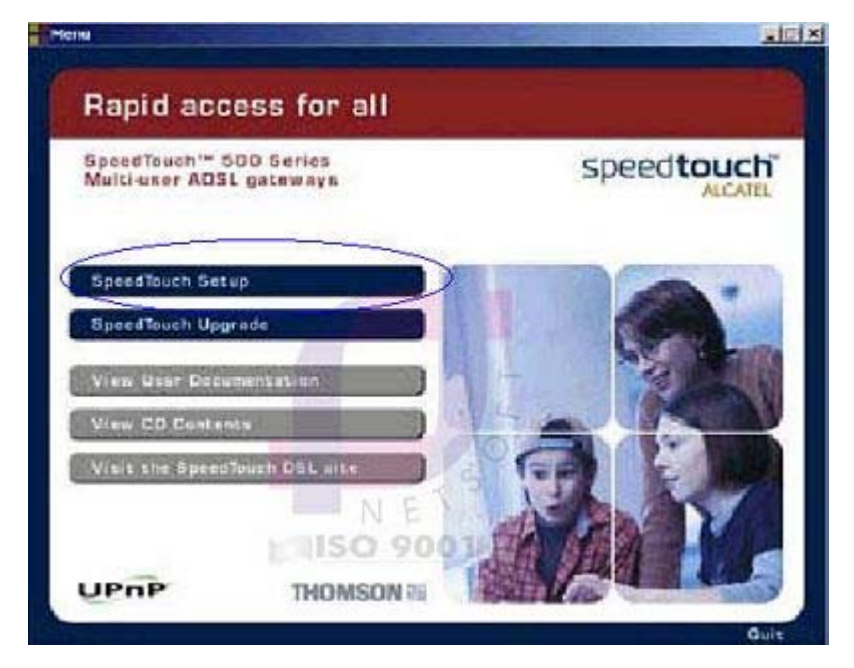

Hình 5.3

**Bước 4**: Cửa sổ **Welcome to the SpeedTouch Setup Wizard** xuất hiện nhấp vào nút **Next** để tiếp tục.

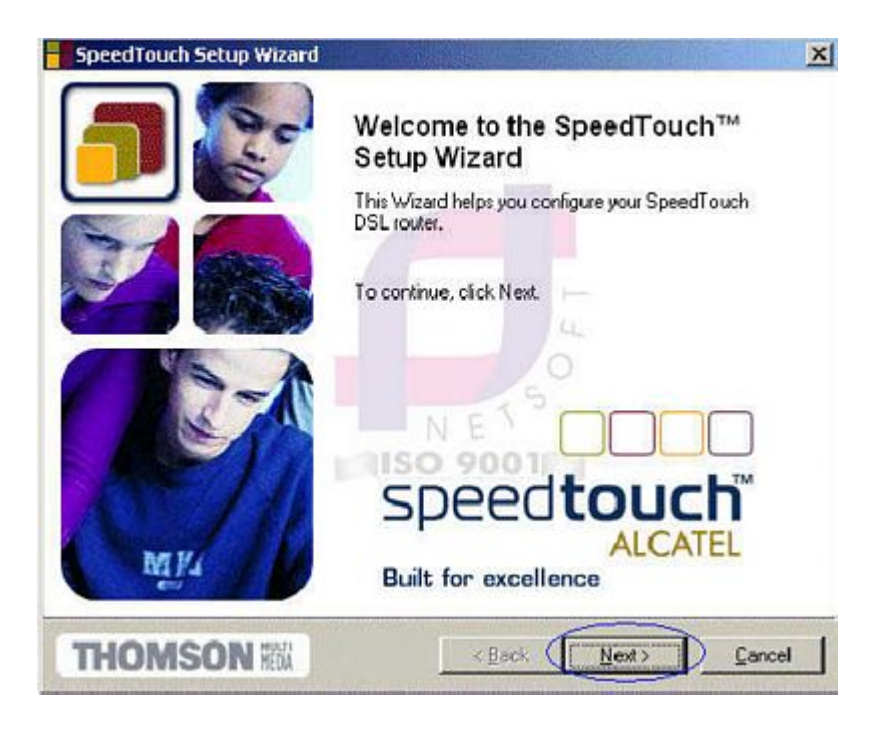

Hình 5.4

**Bước 5**: cửa sổ **Software License Agreement for SpeedTouch Setup Wizard** hiện lên nhấp vào nút **Yes** để đồng ý (Xem hình 5.5).

|                                                                                                    |                                                                          |                                                                                 | Manager 1                                                                        | -                |
|----------------------------------------------------------------------------------------------------|--------------------------------------------------------------------------|---------------------------------------------------------------------------------|----------------------------------------------------------------------------------|------------------|
| atware License Agreenie                                                                                                 | nt for Speed                                                             | louch Setup W                                                                   | fizard                                                                           | <b>_</b>         |
| Press the Page Down key to                                                                                              | cees the rest of                                                         | the agreement                                                                   | 22970                                                                            |                  |
| SOFT                                                                                                    | WARELICENS                                                               | E ABREEMENT                                                                     |                                                                                  | -                |
| CAREFULLY READ ALL OF<br>LICENSE AGREEMENT BE                                                                           | THE TERNS                                                                | AND CONDITION                                                                   | S OF THIS SOFT<br>RE                                                             | WARE             |
| THIS SOFTWARE LICENSI<br>BINDING AGREEMENT BE<br>"PURCHASER"] AND THO<br>("THORSON ") BY USING<br>OF THE SOFTWARE (AS U | E AGREEMENT<br>TWEEN THE P<br>MSON MULTIN<br>INSTALLING I<br>PDATED BY T | CTHIS MAGREEN<br>PURCHASER DF<br>IEDIA BROADBA<br>DR CLICKING TH<br>HONSON FROM | IENT'HS A LEG<br>THE SOFTWARE<br>ND BELGIJH N<br>E ACCEPTANCE<br>TIME TO TIME, " |                  |
| Dro you accept al terms of the<br>close. To run the SpeedFour                                                           | e preceding Lic<br>th Setup Wear                                         | ense Agreement?<br>1 you must accep<br>9001                                     | It you choose No<br>t this agreement.                                            | . Freisslup vill |
|                                                                                                    | New and                                                                  | -                                                                               |                                                                                  |                  |

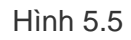

**Bước 6**: Cửa sổ **SpeedTouch Detection** xuất hiện, quá trình cài đặt sẽ kiểm tra và tìm kiếm modem. Nếu bạn đã cài đặt driver modem SpeedTouch 530, quá trình cài đặt sẽ tiếp tục sang

bước 7. Nếu bạn chưa cài driver modem, máy tính sẽ yêu cầu bạn chỉ đường dẫn driver modem SpeedTouch 530 để cài đặt driver.

| eedTouch Detection                               |                   |      |
|--------------------------------------------------|-------------------|------|
| The Wizard is searching for your SpeedTouch on I | the network.      |      |
| This detection process may take several seconds  |                   |      |
| Seaching for device(s) .                         |                   |      |
|                                                  |                   | -    |
|                                                  |                   |      |
|                                                  |                   |      |
| 1 1150 90                                        | 0.75              |      |
|                                                  |                   |      |
|                                                  |                   |      |
|                                                  |                   |      |
| TUOMCON 100                                      | That I have I for | red. |

Hình 5.6

**Bước 7**: Sau khi tìm ra Modem SpeedTouch 530, cửa sổ **Detected Device** xuất hiện thông báo về Modem SpeedTouch 530 (xem hình 5.7). Nếu bạn có nhiều modem ADSL gắn trong mạng LAN quá trình cài đặt sẽ yêu cầu bạn chọn một trong những modem đã tìm được. Tiếp đó bạn nhấp vào nút **Next** để tiếp tục cài đặt.

| Detected Device      |                                               |                 |
|----------------------|-----------------------------------------------|-----------------|
| The Wizard deter     | ted the following Speed Touch device          |                 |
| The following devic  | e has been found:                             |                 |
| Name:                | Speed Touch 530                               |                 |
| Serial Number:       | 031689T_06                                    |                 |
| IP Address:          | 169.254.210.116                               |                 |
| Version:             | 4.0.0.5.0                                     |                 |
| Configuration:       | Factory Defaults<br>Bridging on 0/35 and 8/35 | <u>D</u> etails |
|                      | NE <sup>150</sup>                             |                 |
| To continue, click l | Vext.                                         |                 |
| THOMEO               |                                               | Carral          |

Hình 5.7

**Bước 8**: Cửa sổ Service Provider xuất hiện. Tại Provider, chọn Advanced; tại Service, chọn Routed PPP DHCP - NAT, sau đó nhấp vào nút Next.

| Tou must specily th   | provider and service you want to connect to.    |                |
|-----------------------|-------------------------------------------------|----------------|
| Select the region, pr | ovider and service of your DSL account and th   | en click Next. |
| Region:               |                                                 |                |
| World                 | 12                                              |                |
| Provider.             | Service                                         |                |
| Advanced              | Bridged Ethemet - DHCP<br>Bouted PPP DHCP - NAT |                |
|                       |                                                 |                |
|                       |                                                 | Have Disk      |
| Description           | NET                                             |                |
| Routed PPP con        | iguration 11SO 9001                             |                |
|                       |                                                 |                |

Hình 5.8

Bước 9: Lúc này sẽ hiện lên một màn hình và một danh sách VPI/VCI, mặc nhiên là 8/35. bạn

cần thay đổi thông số này sang 0/35. Chú ý: Nếu bạn sử dụng ADSL tại các tỉnh thì VPI: 0 và VCI: 32.

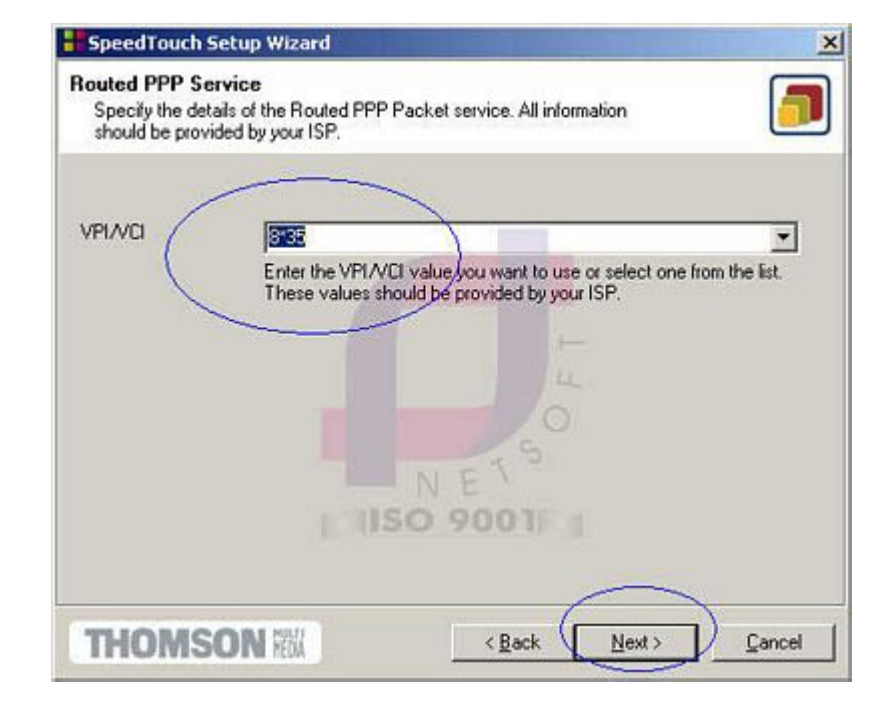

Bạn nhấn vào nút Next để tiếp tục (Xem hình 5.9).

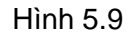

**Bước 10**: Màn hình **PPP Service** xuất hiện. Tại **PPP type** chọn **pppoe**, tại **Encapsulation** chọn **llc**, tại **User Name và Password** nhập *User Name và Password của nhà cung cấp dịch vụ ADSL cấp cho bạn*. Để tiếp tục cài đặt bạn hãy nhấp vào nút **Next** (Xem hình 5.10).

| default.      | s of the PPP Packet Service. Most values are corre                                | ect by               |
|---------------|-----------------------------------------------------------------------------------|----------------------|
| PPP type      | pppoe                                                                             |                      |
|               | Select PPP over ATM (pppoa) or PPP over Eth                                       | hernet (pppoe)       |
| Encapsulation | lic                                                                               | -                    |
|               | Select the required encapsulation: use 'lic' whe<br>above, use 'yomux' for PPPoA. | en PPPoE is selected |
| User Name     | Test-adsl1                                                                        |                      |
|               | Enter your user name.                                                             |                      |
| Password (    | NUMBER OF STREET                                                                  |                      |
|               | Enter your password.                                                              |                      |
|               | 1150 9001                                                                         |                      |

Hình 5.10

**Bước 11**: Màn hình **SpeedTouch security** xuất hiện yêu cầu bạn nhập *User Name và Password cho Modem SpeedTouch 530*. Đây là tài khoản do tự đặt để vào cấu hình modem. Bạn nên đặt User Name và Password cho riêng bạn. Để tiếp tục cài đặt nhấp vào nút **Next** (xem hình 5.11).

| Specify your us | er name and password to protect your SpeedTouch. | [ |
|-----------------|--------------------------------------------------|---|
| User Name       | Enter a Speed Louch user name                    |   |
| Password        |                                                  |   |
|                 | Enter a SpeedTouch System Password               |   |
|                 | E 1150 9001 3                                    |   |

#### Hình 5.11

**Bước 12**: Màn hình **Start configurating** hiện lên cho bạn xem cấu hình của Modem và máy tính, bạn nhấp vào nút **Next** để tiếp tục cài đặt (Xem hình 5.12).

| SpeedTouch Setup Wiza                                                                    | rd                                                                                                 | ×                               |
|------------------------------------------------------------------------------------------|----------------------------------------------------------------------------------------------------|---------------------------------|
| tart configuring<br>Review settings before con                                           | iguring the SpeedTouch and your computer                                                           |                                 |
| The Wizard has enough info<br>change settings, click Back<br>configuration.<br>Settings: | armation to configure your SpeedTouch. If you<br>If you are satisfied with the settings, click New | want to review or<br>t to start |
| Device:<br>Name:<br>Serial #:<br>IP Address:<br>Subnet Mask:<br>DHCP Server:             | SpeedTouch 530<br>DG244D00002682<br>10.0.0.138<br>255.0.0<br>Enabled                               | <u>_</u>                        |
| Device Configuration:<br>Region:<br>Provider:<br>Service:<br>Description:                | World<br>Advanced<br>Routed PPP DHCP - NAT<br>Routed PPP configuration                             | ×I                              |
| -                                                                                        | 1150 900 11 3                                                                                      | Ŀ                               |
|                                                                                          | < Back                                                                                             | <u>Cancel</u>                   |

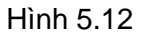

**Bước 13**: Chờ cho quá trình cài đặt ghi lại cấu hình vào modem SpeedTouch 530 và sau đó nhấp vào nút Next (Xem hình 5.13).

| SpeedTouch Setup Wiza                    | rd                               |               |
|------------------------------------------|----------------------------------|---------------|
| Progress<br>Please wait while the Wizard | completes the following actions. | <b>_</b>      |
| SpeedTouch configuration p               | orogress:                        |               |
| ✓ Updating Speed                         | ouch configuration.              |               |
| <ul> <li>Searching for rec</li> </ul>    | onfigured device.                |               |
| <ul> <li>Updating your</li> </ul>        | computer's IP configuration.     |               |
|                                          |                                  |               |
|                                          | NET                              |               |
|                                          | 1 1150 9001                      |               |
|                                          |                                  |               |
|                                          |                                  |               |
|                                          |                                  |               |
| THOMSON REAL                             | < <u>B</u> eck. <u>N</u> ext⇒    | <u>Cancel</u> |

Hình 5.13

**Bước 14**: Bạn nhấp vào nút **Finish** (xem hình 5.14) để hoàn tất quá trình cài đặt, đã sẵn sàng kết nối vào Internet.

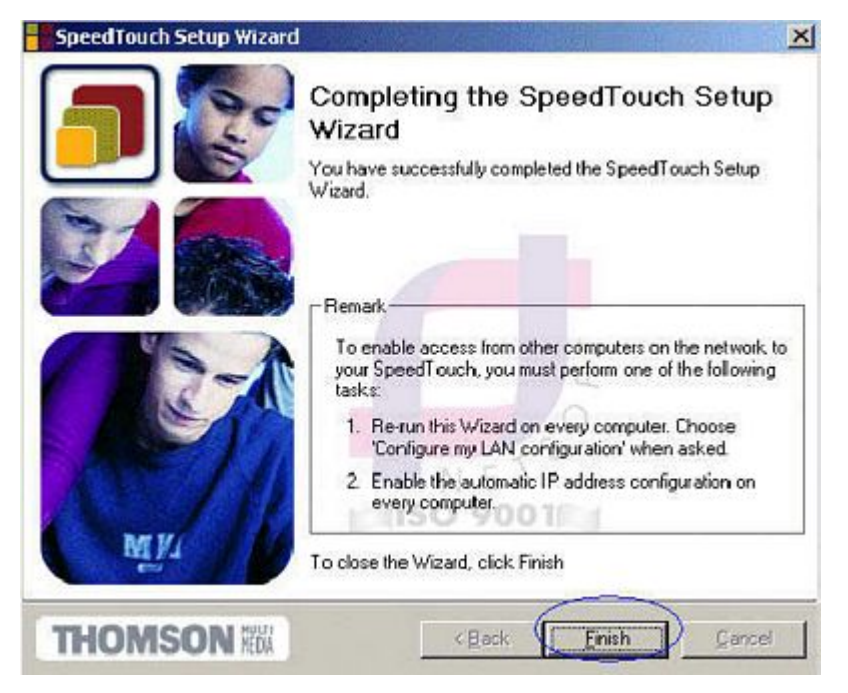

Hình 5.15

# 5.2 Kiểm tra và sửa lại cấu hình Modem SpeedTouch 530

Mở trình duyệt web và gõ địa chỉ: http://10.0.0.138. Nhấp vào menu **Basic** và chọn **System Info**, tại **Diagnostic** nếu phần **Test** và **Result** hiện lên dấu (v) thì báo hiệu Modem tốt, nếu một trong 3 phần **Test** cho ra **Result** (x) thì bạn nên kiểm tra lại.

| Test             | Result | Diễn giải                                                      |
|------------------|--------|----------------------------------------------------------------|
| System self test | V      | Modem kiểm tra thiết bị tốt                                    |
| System sen test  | X      | Modem kiểm tra thiết bị, bị lỗi                                |
| I an (Ethernet   | V      | Có nối với mạng LAN hoặc cổng USB kiểm tra tốt                 |
| or USB)          | X      | Chưa gắn vào cổng USB hoặc mạng LAN hoặc cổng USB/LAN, bị lỗi. |
| DSL              | V      | Đã cắm line ADSL và sẵn sàng kết nối Internet                  |

| X                               | Line ADS<br>hoặc bạn c   | L bị lỗi hoặc bạn chưa cả<br>chưa đăng ký ADSL.                                                                                                    | im line ADSL |
|---------------------------------|--------------------------|----------------------------------------------------------------------------------------------------|--------------|
| SpeedTouch 530: DG244D000       | 02682 - Microsoft Intern | et Explorer                                                                                                    |              |
| Ele Edk Yew Favorkes I          | ools Help                |                                                                                                    |              |
| an . A . A                      | -A Search                | Favorites 🏔 Media 🔗 🔗 🖄                                                                                                    |              |
|                                 | Contra and A             |                                                                                                    |              |
| Agaress http://10.0.0.130/index | c.htm                    |                                                                                                    | _            |
|                                 |                          |                                                                                                    |              |
| THOMSON #                       |                          | speedtouch                                                                                                    |              |
|                                 |                          | ALCATEL                                                                                                    |              |
|                                 | System Info              |                                                                                                    |              |
| 500                             | oystem mo                |                                                                                                    | 1            |
|                                 | Diagnostic               |                                                                                                    |              |
| Save All Help                   | Test                     | Result                                                                                                    |              |
| D Basic                         | System self test         | 11                                                                                                    |              |
| • Connect                       | LAN (Ethernet or USB)    |                                                                                                    |              |
| · Sustem Info                   | and the second second    |                                                                                                    |              |
| A Surtan Daymard                | DSC                      |                                                                                                    |              |
| • system Passaord               | Note: To update the      | status above, you have to refresh your                                                                                                    |              |
| (*) Advanced                    | browser.                 | E /                                                                                                    |              |
| 88                              | Constanting              | STOCK STOCK                                                                                                    |              |
|                                 | System Info              | 1 Martin Control of Control of Co |              |
| WARNING:<br>Modemline is down   | Item -                   | Description                                                                                                    |              |
|                                 | Mar Address              | 00-90-00-58-82-04                                                                                                    |              |
| 1                               | 1P Address               | 10.0.0.138                                                                                                    |              |
|                                 | Software Version         | 4.0.0.9.0                                                                                                    |              |
|                                 |                          | and the state of the state of t | 1.00         |

Hình 5.16

# 5.3 Xem tình trạng kết nối và thay đổi Username, Password kết nối Internet

Kích chuột vào **Basic** và chọn menu **Connect**, bạn sẽ thấy User và Password. Bạn để ý bên trên thấy **Link** là **connected** và **State** là **up** (Xem hình 5.17), điều này có nghĩa là bạn đang kết nối với Internet. Nếu bạn muốn thay đổi User Name và Password kết nối Internet, bạn nhấp vào nút **Disconnect**. Lúc này tại **State** sẽ là **down** và nút **Disconnect** sẽ là **Connect**. Bạn nhập User Name và Password mới, sau đó nhấp vào nút **Connect** và quan sát **State** nếu hiện lên **up** thì User Name và Password mới đã có hiệu lực còn nếu là **down** thì bạn thực hiện lại hoặc gọi nhà cung cấp dịch vụ yêu cầu hỗ trợ. Sau khi đã thao tác xong bạn đừng quên nhấp vào nút **Save ALL** ở góc trái của màn hình cấu hình Router để lưu lại cấu hình mới cho Router.

| Interfac |                   | Destination    | Mode        | Link      | State |
|----------|-------------------|----------------|-------------|-----------|-------|
|          | ppp               | PPP            | always-on ( | connected | up    |
| Connec   | tion prope        | rties          | the state   |           | 1     |
| Specif   | y your us         | ername and pas | sword: 👘    |           |       |
| User     | test-adsl-netsoft |                |             |           |       |
| Passwo   | rd: ****          | * * *          | 25          |           |       |
|          | 🗹 Save            | this password  | E           | 4         |       |
| 1        | Help              | 1150           | Disconne    | at )      |       |

Hình 5.17

# 5.3 Thay đổi Password cho Modem

Kích chuột vào **Basic** và chọn menu **System Password** (Xem hình 5.18). Bạn nhập Password mới và nhập một lần nữa để xác nhận sau đó nhấn nút **Apply**. Kế đến bạn nhấp vào nút **Save ALL** để ghi lại cấu hình.

| Enter your password (m  | ax 16 chars): |
|-------------------------|---------------|
| Password:               | ******        |
| Retype your password: ) | ********      |

Hình 5.18

# 5.4 Reset Router SpeedTouch 530 về chuẩn nhà sản xuất

Các thông số mặc định của nhà sản xuất:

- IP address : 10.0.0.138
- Auto IP address
- VPI\*VCI=8\*35 / VPI\*VCI=0\*35
- System Password (mật khẩu để vào cấu hình Router SpeedTouch 530): Mặc nhiên là không gán password
- DHCP Server: disable
- DNS Server: disable
- Master Firewall: enable

Trong trường hợp Router SpeedTouch 530 cấu hình sai hoặc bạn quên **mật khẩu** vào cấu hình Router SpeedTouch 530, bạn có thể định lại cấu hình mặc định của nhà sản xuất.

**Chú ý:** Khi reset lại Modem về chuẩn của nhà sản xuất thì các cấu hình trước đây của Modem sẽ bị xóa, bạn phải cài đặt lại Modem SpeedTouch 530.

Để reset lại Modem bạn làm theo các bước sau:

Bước 1: Cắm nguồn cho Modem SpeedTouch 530 và bạn quan sát thấy đèn nguồn đang tắt

Bước 2: Nhấn nút nguồn của Modem (giữ khoảng 1 giây).

**Bước 3**: Bạn quan sát thấy đèn tín hiệu nguồn trên Modem nhấp nháy, bạn nhấn nút nguồn của Modem một lần nữa (giữ khoảng 1 giây).

**Bước 4**: Lúc này đèn nguồn của Modem sẽ hết nhấp nháy và chuyển sang màu xanh, bạn chờ khoảng 6 giây thì đèn nguồn của Modem sẽ tiếp tục nhấp nháy, bạn nhấn vào nút nguồn của Modem một lần nữa (giữ khoảng 1 giây).

**Bước 5**: Lúc này tất cả các đèn tín hiệu sẽ lóe lên màu xanh và bây giờ Modem SpeedTouch 530 của bạn đã được reset về cấu hình mặc định của nhà sản xuất.

# 6. Cài đặt modem Planet

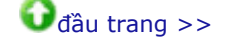

#### 6.1 Cài đặt WAN

**Bước 1: Truy cập vào hệ thống** Bạn mở **Internet Explorer** sau đó gõ địa chỉ http://10.0.0.2

| Enter Netwo | ork Password      |                               | <u>?</u> × |
|-------------|-------------------|-------------------------------|------------|
| <b>?</b>    | Please type y     | our user name and password.   |            |
| 1           | Site              | 10.0.0.2                      |            |
|             | Realm             | Home Gateway                  |            |
|             | <u>U</u> ser Name | 1                             |            |
|             | Password          |                               |            |
|             | Save this         | password in your password lis | t          |
|             |                   | OK                            | Cancel     |
|             |                   | -                             |            |

Hình 6.1

Gõ username/password mặc định là : admin/epicrouter

Bước 2: Cấu hình WAN (Xem hình 6.2, 6.3, 6.4)

VPI/VCI : 0/35

Username: Username đã đăng ký với nhà cung cấp

Password: Mật khẩu đã đăng ký với nhà cung cấp

Encapsulation: PPPoE LLC

Các thông số khác để mặc định.

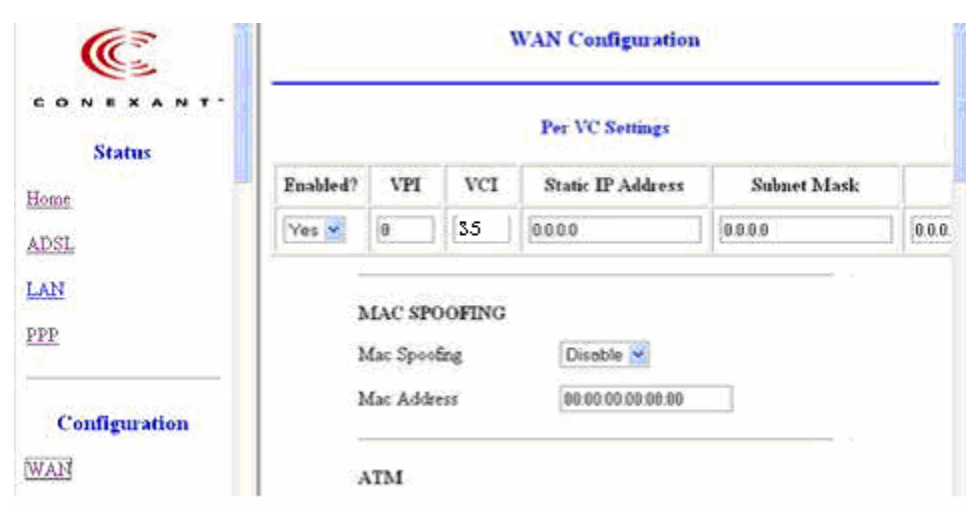

Hình 6.2

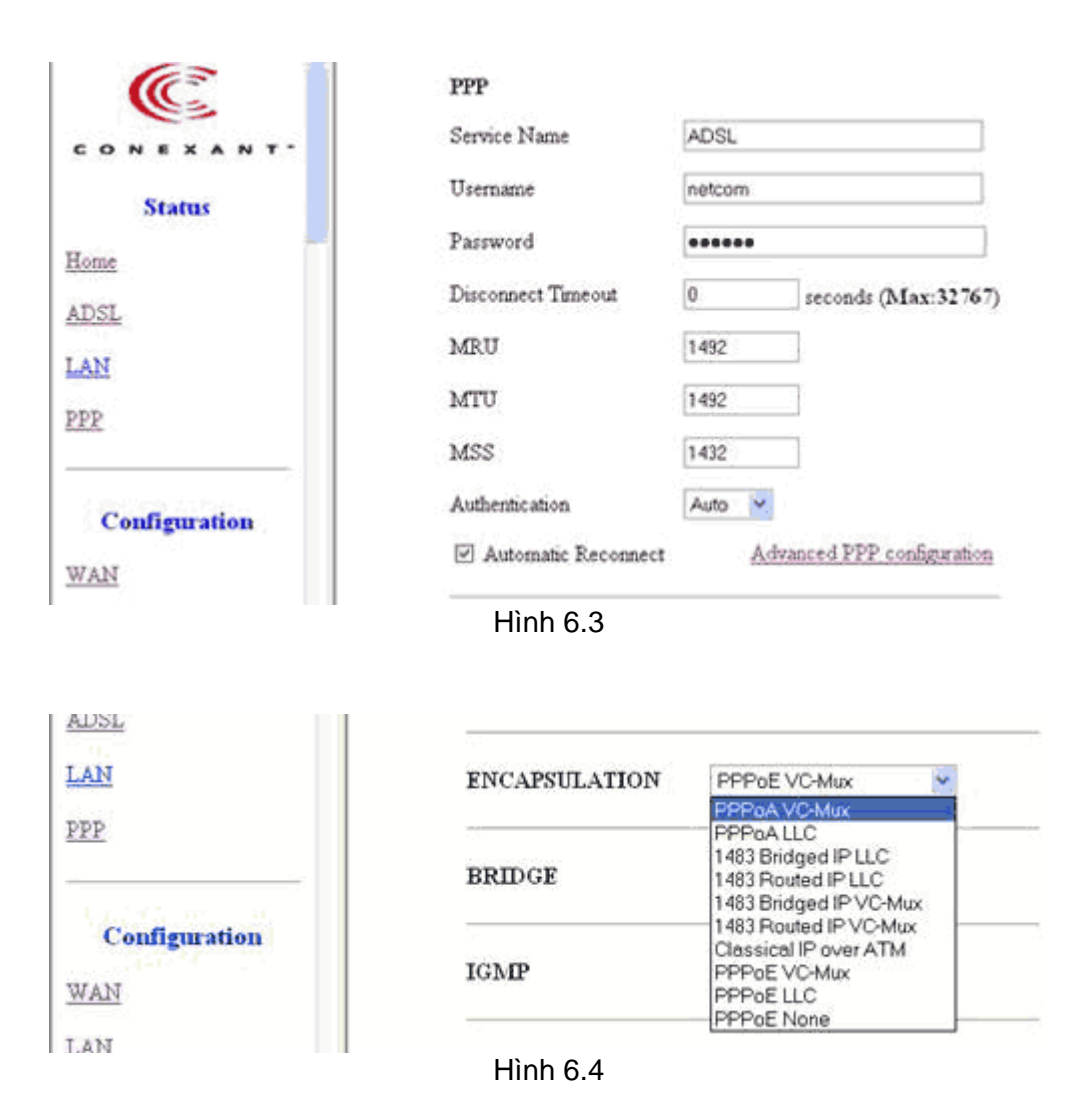

# Bước 3: Lưu cấu hình:

Ân nút Submit, tiếp theo chọn Save Setting (Xem hình 6.5)

| Virtual Circuit: 0 🛩                                                                                 |
|----------------------------------------------------------------------------------------------------|
| Submit Reset                                                                                         |
| Settings need to be saved to Flash and the system needs to be rebooted for changes to take<br>effect |
|                                                                                                    |

Hinh 6.5

6.2 Cài đặt LAN

#### Bước 1: Đặt địa chỉ IP cho ADE-3000

| C Î    |             | LAN Configuration |
|--------|-------------|-------------------|
|        | IP Address  | 10.0.0.2          |
| Status | Subnet Mask | 255.0.0.0         |

Hình 6.6

Đối với địa chỉ IP của LAN ta có thể để mặc định theo ADE là : 10.0.0.2 255.0.0.0

Bước 2 (tuỳ chọn): Trong trường hợp cấu hình DHCP

| CONEXANT.         | DHCP Server                     | O System Allocated                    |
|-------------------|---------------------------------|---------------------------------------|
| Status            | User Defined Start Address      | 10.0.0.4                              |
| Home              | User Defined End Address        | 10.0.0.15                             |
| LAN               | DHCP gateway selection          | <ul> <li>Automatic</li> </ul>         |
| <u>PPP</u>        | User Defined Gateway<br>Address | O User Defined                        |
| Configuration WAN | Lease Time                      | 1 days 0 hours 0 minutes 0<br>seconds |
|                   | User Mode                       | Multi-User                            |

Hình 6.7

Gõ địa chỉ bắt đầu và kết thúc của DHCP (phụ thuộc vào số máy tính trong mạng LAN của bạn). Ví dụ: từ *10.0.0.4* đến *10.0.0.15* 

Chọn DHCP gateway là Automatic

Chọn User Mode là Multi-User

Bước 3: Cấu hình NAT

| ADSL          | NAT Configuration             |  |
|---------------|-------------------------------|--|
| LAN           | Dynamic NAPT 💌 NAT            |  |
| PPP           | Session Name User's IP Action |  |
|               | V Add V                       |  |
| Configuration | [Submit] [Reset]              |  |
|               | Hình 6.8                      |  |

Chọn Dynamic NAPT

Bước 4: Lưu cấu hình chọn Submit, tiếp theo chọn Save Setting

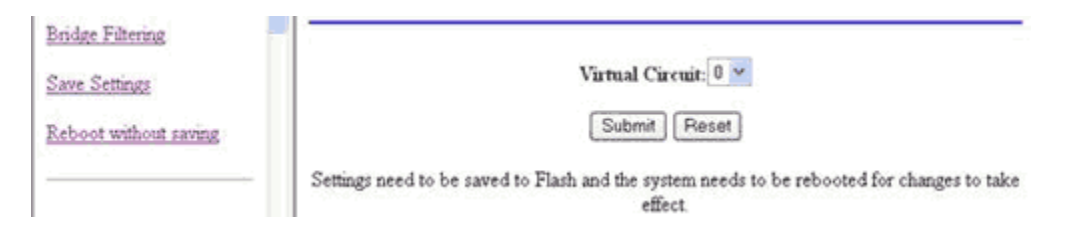

Ođầu trang >>

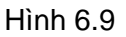

# 7. Cài đặt modem Huawei

Mở trình duyệt web và gõ vào địa chỉ http://192.168.1.1. Nhập Username và Password mặc định của modem Huawei là:

User name: admin Password: admin

Bước 1: Nhập Username và Password

| sword |
|-------|
|       |

Hình 7.1

Bước 2: Cấu hình chung để dùng Internet

| 🕅 HUAWEI              |                             |                     |
|-----------------------|-----------------------------|---------------------|
| 由文版                   | Network Summary             |                     |
| <u> </u>              | Connected Mode:             | N/A                 |
| System Status         | Latency Mode:               | N/A                 |
| Network Configuration | Downstream Channel Rate:    | N/A Khps            |
| System Management     | Upstream Channel Rate:      | N/A Khps            |
|                       | Downstream Noise Margin:    | N/A                 |
|                       | Upstream Noise Margin:      | N/A                 |
|                       | Downstream Attenuation:     | N/A                 |
|                       | Upstream Attenuation:       | N/A                 |
|                       | Downstream Errored Seconds: | N/A                 |
|                       | — Upstream Errored Seconds: | N/A.                |
|                       | Downstream Loss of Signal:  | N/A                 |
| System Status         | Upstream Loss of Signal:    | N/A                 |
| iem Status            | Downstream Loss of Frame:   | N/A                 |
| DI Status             | Upstream Loss of Frame:     | N/A                 |
| Starus                | Downstream CRC Errors:      | N/A                 |
|                       | Upstream CRC Errors:        | N/A                 |
|                       | LAN Port Summary            |                     |
|                       | Link:                       | UP                  |
|                       | Speed:                      | 100 Mbps            |
|                       | Status:                     | Auto Sense          |
|                       | MAC:                        | 02:30:CD:00:07:00   |
|                       | System Summary              |                     |
|                       | Model:                      | SmartAX MT800       |
|                       | Software Version:           | V200R001C02B010SP02 |
|                       | Web UI Version:             | M09L010_R3.3.020904 |
|                       | DSL Version:                | 3.302               |

Hình 7.2

Bạn nhấp vào menu Network Configuation (Xem hình 7.3) và điền các thông số sau:

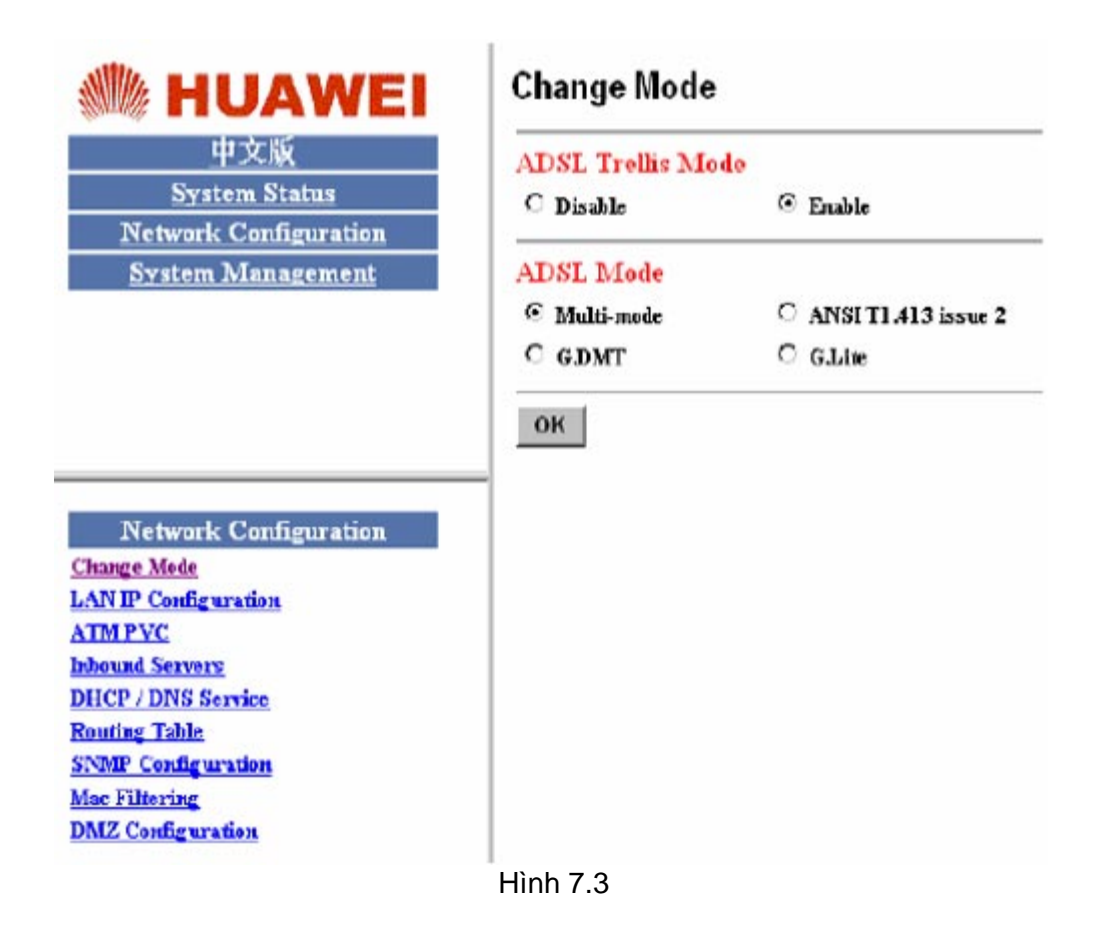

Bước 3: Nhấp vào menu ATM PVC (Xem hình 7.4) và điền các thông số sau:

|                                                                                                  | ATM PVC                                                                                                    |
|--------------------------------------------------------------------------------------------------|----------------------------------------------------------------------------------------------------|
| 世文版<br>生文版<br>System Status<br>Network Configuration                                             | ATM PVC<br>VP1 (0-255): VC1 (0-65535): ATM Service Category: DBR Bambridde: Khps<br>@ LLC/SNAP C Vc Multiplexing E Enable NAPT |
| System Management                                                                                | WAN Mode<br>© RFC2684 Bridged<br>© Pure Bridge © Static IP © DHCP Client<br>WAN IP addresse:<br>WAN subset must k:             |
| Network Configuration<br>Change Mole<br>LAN IP Configuration<br>ATMPYC<br>Discuss Servers        | C RFC2684 Hauted C Static IP C DHCP Client WAN OP address: WAN cubmet mask: C                                                  |
| DHCP / DIVS Service<br>Reuting Table<br>SEMP Configuration<br>Max Filtering<br>DMZ Configuration | PPPeE     User Nume:     Passwork     Service Nume:     Awtheatteateat: Antheatteateateateateateateateateateateateat           |
|                                                                                                  | PPP Auto Reconnect Disable -<br>PPPeE Relay: Disable -<br>Add Modify Doloto<br>Hinh 7.4                                        |

Kích chuột vào PPPoE

- Username : Username kết nối ADSL mà bạn đã đăng ký với nhà cung cấp
- · Password : Password kết nối ADSL mà bạn đã đăng ký với nhà cung cấp
- VPI : 0
- VCI : 35

Kích chuột vào Enable NAPT: để máy tính có thể ra Internet qua Modem

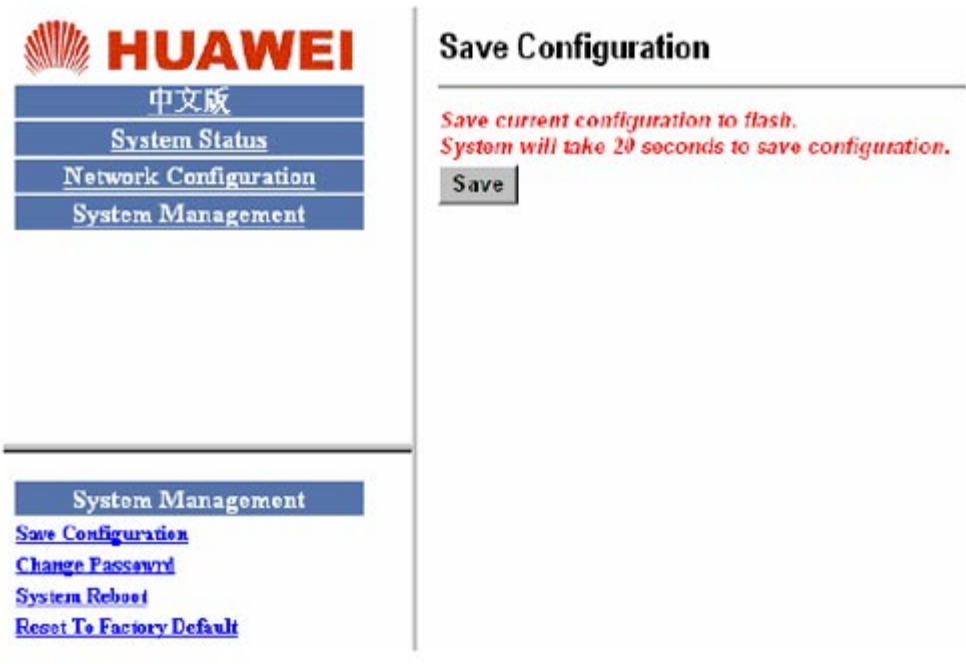

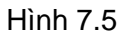

Bước 4: Nhấp vào nút System Management và chọn Save để lưu lại cấu hình đã cài đặt.

**Bước 5:** Nhấn thẻ **System Status** kiểm tra kết nối, trên thẻ **PPP status** là **Connected** và **WAN Status** phải có địa chỉ IP của nhà cung cấp cấp cho khách hàng mỗi khi vào mạng như:

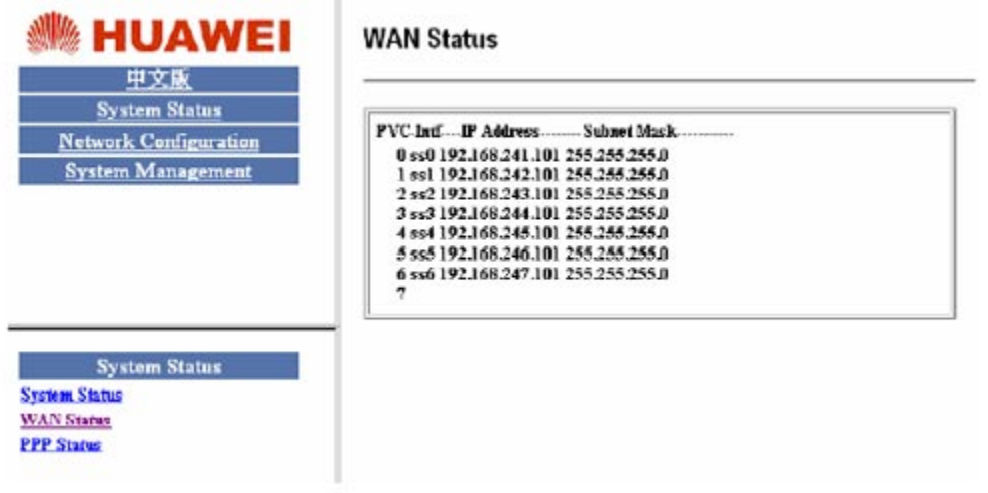

Hình 7.6

# 8. Giá trị mặc định của một số loại modem ADSL

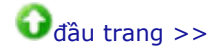

| SII Loại Modem Địa chỉ lợ mặc dinh User name Password |
|-------------------------------------------------------|
|-------------------------------------------------------|

| 1  | Zoom X3/X4/X5/X6     | 10.0.0.2        | admin | zoomadsl                    |
|----|----------------------|-----------------|-------|-----------------------------|
| 2  | Easy link            | 10.0.0.2        | Admin | Để trống                    |
| 3  | SpeedStream 5200     | 192.168.254.254 | Admin | Để trống                    |
| 4  | Cnet                 | 10.0.0.2        | Admin | epicrouter                  |
| 5  | Planet               | 10.0.0.2        | Admin | epicrouter                  |
| 6  | Speedtouch (Alcatel) | 10.0.0.138      | Admin | Để trống                    |
| 7  | Aztec                | 10.0.0.2        | Admin | Để trống                    |
| 8  | SpeedCom             | 10.0.0.2        | Admin | epicrouter hoặc<br>conexant |
| 9  | 3Com                 | 10.0.0.2        | Admin | admin                       |
| 10 | Zyxel                | 192.168.1.1     | Admin | 1234                        |
| 11 | Huawei               | 192.168.1.1     | Admin | admin                       |
| 12 | SureCom              | 10.0.0.2        | Admin | epicrouter                  |
| 13 | Conexant             | 10.0.0.2        | Admin | conexant                    |
| 14 | Ecom                 | 192.168.0.1     | Root  | root                        |
| 15 | Gamnet               | 10.0.0.2        | Admin | epicrouter                  |
| 16 | Gvc                  | 192.168.1.1     | Root  | root                        |
| 17 | Heyes                | 10.0.0.2        | Admin | heyesadsl                   |
| 18 | Micronet             | 10.0.0.2        | Admin | epicrouter                  |
| 19 | Smc                  | 10.0.0.2        | Admin | barricade                   |
| 20 | Standar              | 192.168.1.1     | Root  | root                        |